|             | Â.                     | วิธีการปฏิบัติงาน : การตรวจล<br>ค่าลงทะเบี | เอบนักศึกษาค้างชำระ<br>ยน |
|-------------|------------------------|--------------------------------------------|---------------------------|
| ę           | ศูนย์บริการการศึกษา    | รหัสเอกสาร : WI-CES-3-18                   | แก้ไขครั้งที่ : 07        |
| มหาวิทยาลัย | ทยาลัยเทคโนโลยีสุรนารี | วันที่บังคับใช้ : 15/12/2565               | หน้าที่ : 1 จาก 42        |

# วิธีการปฏิบัติงาน (WORK INSTRUCTION)

- ชื่อเอกสาร : การตรวจสอบนักศึกษาค้างชำระค่าลงทะเบียน
- รหัสเอกสาร : WI-CES-3-18
- แก้ไขครั้งที่ : 07
- วันที่บังคับใช้ : 15/12/2565

| ผู้จัดทำ                                                              | ผู้ทบทวน                                                                    | ผู้อนุมัติ                                                                  |
|-----------------------------------------------------------------------|-----------------------------------------------------------------------------|-----------------------------------------------------------------------------|
| 6 Imon                                                                | Jer                                                                         | 10-                                                                         |
| (นางสุภาวดี จันทร์เปรียง)<br>เจ้าหน้าที่บริหารงานทั่วไป<br>15/12/2565 | (นางเพ็ญจันทร์ สุทธิวงศ์)<br>รก.แทนหัวหน้าฝ่ายทะเบียนนักศึกษา<br>15/12/2565 | (นางเพ็ญจันทร์ สุทธิวงศ์)<br>รก.แทนหัวหน้าฝ่ายทะเบียนนักศึกษา<br>15/12/2565 |

|                                                    | วิธีการปฏิบัติงาน : การตรวจสอบนักศึกษาค้างชำระ<br>ค่าลงทะเบียน |                    |  |
|----------------------------------------------------|----------------------------------------------------------------|--------------------|--|
| ศูนย์บริการการศึกษา                                | รหัสเอกสาร : WI-CES-3-18                                       | แก้ไขครั้งที่ : 07 |  |
| ศูนย์บริการการศึกษา<br>มหาวิทยาลัยเทคโนโลยีสุรนารี | วันที่บังคับใช้ : 15/12/2565                                   | หน้าที่ : 2 จาก 42 |  |

# 1. วัตถุประสงค์

เพื่อให้ผู้ปฏิบัติงานเข้าใจระบบ ขั้นตอน และวิธีการปฏิบัติงาน ข้อควรระวังในการปฏิบัติงาน

## 2. วิธีการปฏิบัติงาน

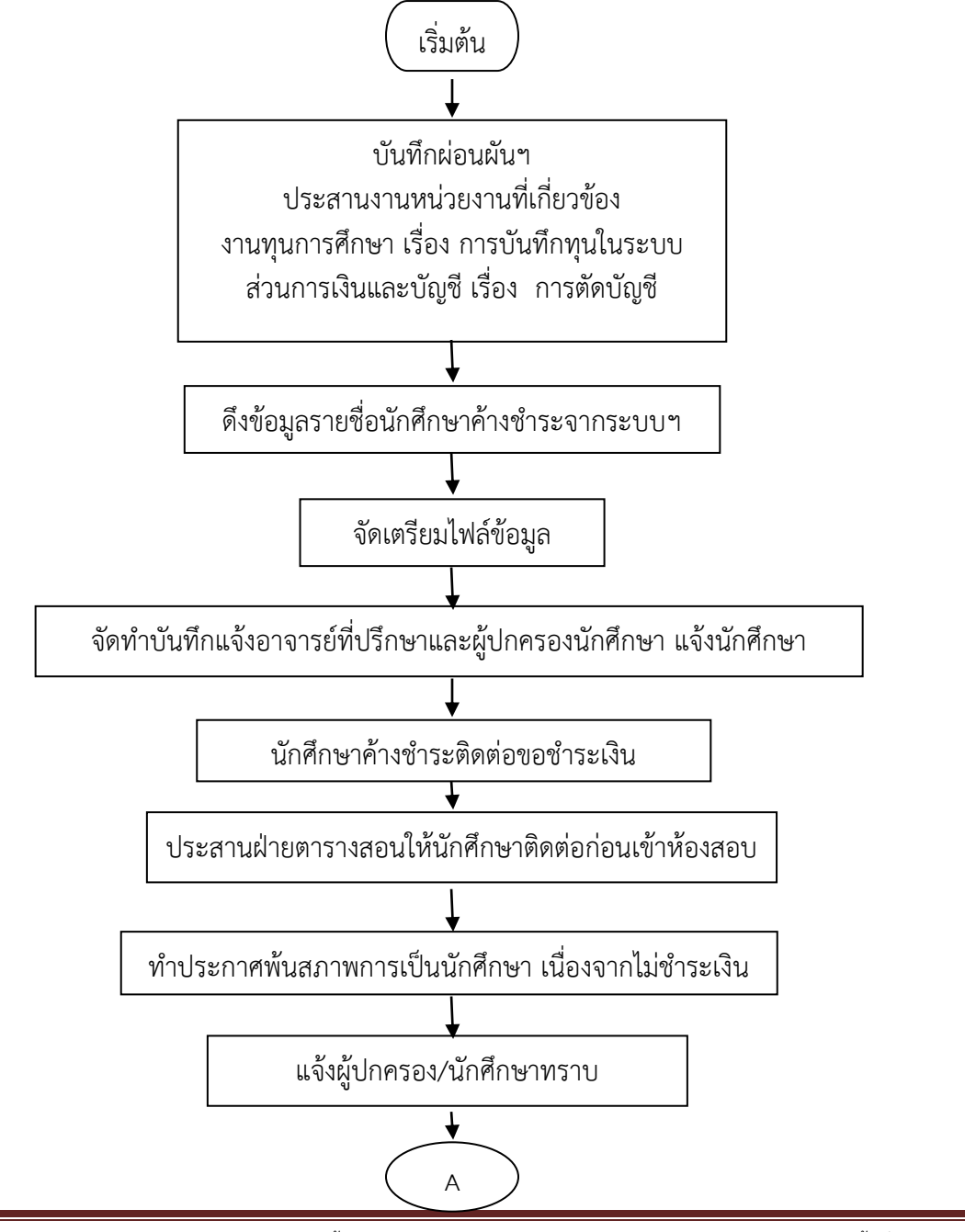

| ٨                           | วิธีการปฏิบัติงาน : การตรวจสอบนักศึกษาค้างชำระ<br>ค่าลงทะเบียน |                    |  |
|-----------------------------|----------------------------------------------------------------|--------------------|--|
| ศูนย์บริการการศึกษา         | รหัสเอกสาร : WI-CES-3-18                                       | แก้ไขครั้งที่ : 07 |  |
| มหาวิทยาลัยเทคโนโลยีสุรนารี | วันที่บังคับใช้ : 15/12/2565                                   | หน้าที่ : 3 จาก 42 |  |

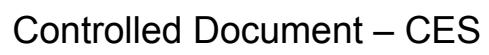

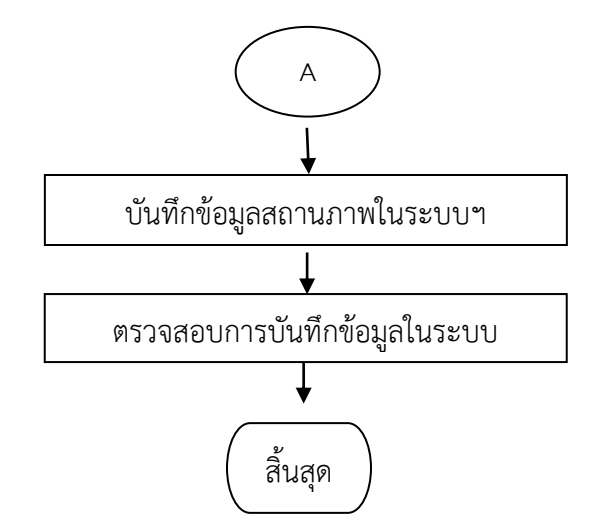

|                             | วิธีการปฏิบัติงาน : การตรวจสอบนักศึกษาค้างชำระ |                    |  |
|-----------------------------|------------------------------------------------|--------------------|--|
| <b>9</b>                    | ค่าลงทะเบียน                                   |                    |  |
| ศูนย์บริการการศึกษา         | รหัสเอกสาร : WI-CES-3-18                       | แก้ไขครั้งที่ : 07 |  |
| มหาวิทยาลัยเทคโนโลยีสุรนารี | วันที่บังคับใช้ : 15/12/2565                   | หน้าที่ : 4 จาก 42 |  |

- 1. รับคำร้องขอผ่อนผันฯ ท.21
  - บันทึกข้อมูลในระบบทะเบียนและประมวลผล
  - สรุปจำนวนนำเสนอผู้อำนวยการศูนย์บริการการศึกษา

ขั้นตอนการเข้าสู่ระบบ

- 1) เข้าสู่ระบบลงทะเบียน เลือกเมนูระเบียนนักศึกษา
- 2) เลือกข้อ 6 : บันทึกสถานะนักศึกษารายภาค

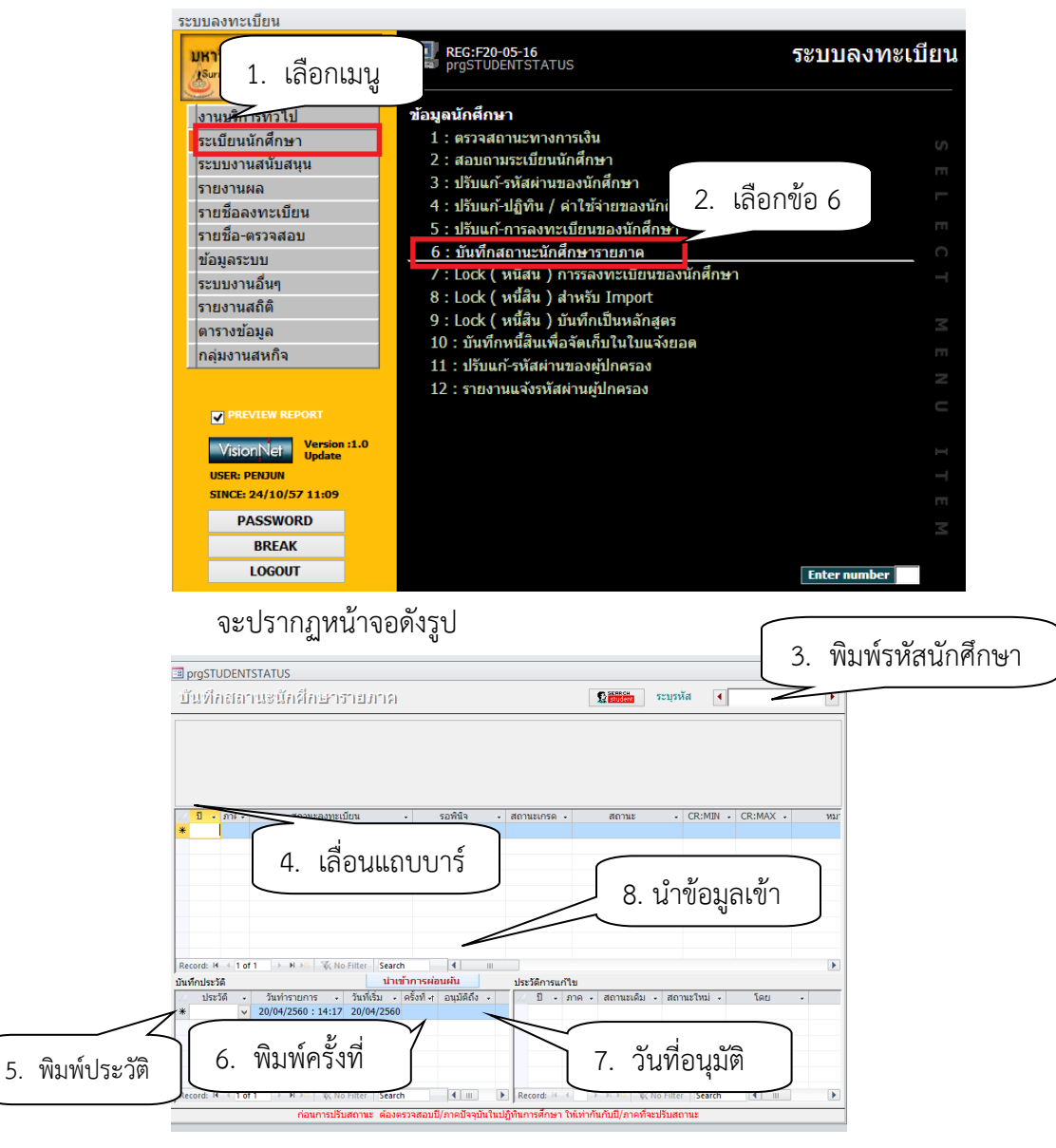

| ٨                                                   | วิธีการปฏิบัติงาน : การตรวจสอบนักศึกษาค้างชำระ<br>ค่าลงทะเบียน |                    |  |
|-----------------------------------------------------|----------------------------------------------------------------|--------------------|--|
| ศูนย์บริการการศึกษา                                 | รหัสเอกสาร : WI-CES-3-18                                       | แก้ไขครั้งที่ : 07 |  |
| ์ หูนอบรถ เรก เรศกษา<br>มหาวิทยาลัยเทคโนโลยีสุรนารี | วันที่บังคับใช้ : 15/12/2565                                   | หน้าที่ : 5 จาก 42 |  |

- พิมพ์รหัสนักศึกษา
- 4) เลื่อนแถบบาร์ให้ตรงกับเทอมที่ต้องการบันทึก เช่น ขอผ่อนผันฯ เทอม 2 ให้ลูกศรชี้ที่เทอม 2
- 5) ช่องประวัติ ให้พิมพ์ P: ผ่อนผันการชำระค่าลงทะเบียน
- 6) ช่องครั้งที่ พิมพ์ครั้งที่ยื่นคำร้องขอผ่อนผันฯ เช่น 1 2 3 ตามการยื่นคำร้องของนักศึกษา
- 7) ช่องอนุมัติถึง ให้พิมพ์วันที่ได้รับอนุมัติให้ผ่อนผันฯ เช่น 15/11/2556
- โอนข้อมูลเข้ากรณีนักศึกษามีจำนวนมาก โดยกำหนดรูปแบบไฟล์เป็น txt ไฟล์ และมีรูปแบบ ภาคการศึกษา วันที่เริ่ม วันที่ได้รับอนมัติ รหัสนักศึกษา ปี B5871575 2559 3 28/3/2560 24/3/2560 3 M5830015 2559 24/3/2560 18/4/2560 M5941957 2559 3 24/3/2560 18/4/2560

ขั้นตอนการพิมพ์รายงานผ่อนผันฯ เสนอผู้อำนวยการศูนย์ฯ หรือผู้ที่ได้รับมอบหมาย

- 1) เข้าสู่ระบบลงทะเบียน เลือกเมนูรายชื่อ ตรวจสอบ
- 2) เลือกข้อ 15 รายชื่อนักศึกษาที่ขอผ่อนผันการชำระเงิน

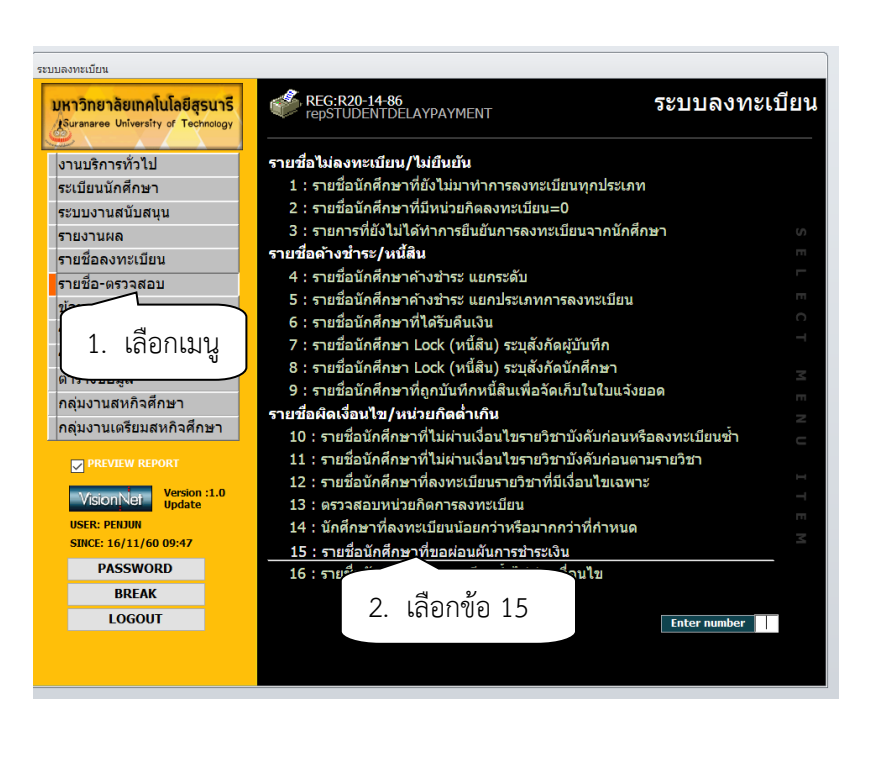

3) ระบุวันที่บันทึกจาก <u>ชนต์ชนต์กจาก</u>
4) ระบุสถานะจาก 10 : กำลังศึกษา สถานะถึง 14 : คืนสภาพ

# วิธีการปฏิบัติงาน : การตรวจสอบนักศึกษาค้างชำระ ค่าลงทะเบียน ศูนย์บริการการศึกษา มหาวิทยาลัยเทคโนโลยีสุรนารี วันที่บังคับใช้ : 15/12/2565

- 5) ระบุปีการศึกษา ระบุภาคการศึกษาที่ขอผ่อนผันฯ เช่น ปีการศึกษา 2560 ภาคการศึกษาที่ 1
- 6) กดปุ่ม PROCESS
- หารายงานที่ได้ พร้อมบันทึกข้อความเสนอผู้อำนวยการศูนย์บริการการศึกษา หรือผู้ที่ได้รับ มอบหมาย

| 🔳 รายชื่อนักศึกษาที่ขอผ่อนผันการช่าง                                                                                                    | ะเงิน                                                                                                    | X             |                         |
|----------------------------------------------------------------------------------------------------|----------------------------------------------------------------------------------------------------|---------------|-------------------------|
| กรุณาเดือกเชื่อข                                                                                                    | ીગ્રેજ્ઞ                                                                                                    |               |                         |
| - <u>1:-</u><br>ระดับ                                                                                                    |                                                                                                    | ×             |                         |
| สำนัก 3. ระ                                                                                                    | บุวันที่บันทึกจาก                                                                                                    | ~             |                         |
| วันที่ผ่อนผันจาก<br>วันที่บันทึกจาก                                                                                                    | -                                                                                                    |               | . ระบุสถานะ             |
| สถานะถึง<br>สถานะถึง<br>ปีการศึกษา                                                                                                    |                                                                                                    | 6. f          | าดปุ่ม PROCESS          |
| <ul> <li>✓ I</li> <li>5. ระบุปีการศึก</li> </ul>                                                                                                    | ษา/ภาคการศึกษา                                                                                                    | PROCESS       | 'n                      |
| Principal         Principal         Principal <t< td=""><td>uccess       uccess         uccess       uccess         uccess       uccess         uccess       uccess         uccess       uccess         uccess       uccess</td><td>(ตัวอย่างรายง</td><th>านเสนอขออนุมัติผ่อนผันฯ</th></t<> | uccess       uccess         uccess       uccess         uccess       uccess         uccess       uccess         uccess       uccess         uccess       uccess | (ตัวอย่างรายง | านเสนอขออนุมัติผ่อนผันฯ |
|                                                                                                    |                                                                                                    | ,             |                         |

|                             | วิธีการปฏิบัติงาน : การตรวจสอบนักศึกษาค้างชำระ<br>ค่าลงทะเบียน |                    |  |
|-----------------------------|----------------------------------------------------------------|--------------------|--|
| ศูนย์บริการการศึกษา         | รหัสเอกสาร : WI-CES-3-18                                       | แก้ไขครั้งที่ : 07 |  |
| มหาวิทยาลัยเทคโนโลยีสุรนารี | วันที่บังคับใช้ : 15/12/2565                                   | หน้าที่ : 7 จาก 42 |  |

2. รับคำร้องขอแบ่งชำระสำหรับนักศึกษาหลักสูตร วิศวกรรมเมคคาทรอนิกส์ วิศวกรรมการจัด การพลังงาน การบริหารงานก่อสร้างและสาธารณูโภค แพทยศาสตร์ ทันตแพทยศาสตร์ เป็นต้น

- บันทึกข้อมูลในระบบทะเบียนและประมวลผล
- สรุปจำนวนเสนอผู้อำนวยการศูนย์ๆ

ขั้นตอนการเข้าสู่ระบบ

- 1) เข้าสู่ระบบการเงินนักศึกษา งานบริการทั่วไป
- 2) เลือกข้อ 11 แบ่งงวดการชำระ

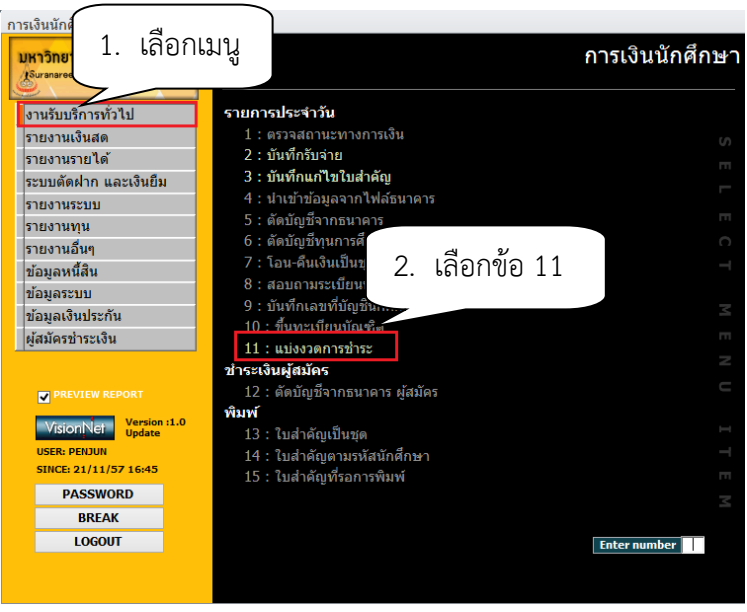

- 3) พิมพ์รหัสนักศึกษา กด enter
- 4) เลือกแบ่งตามหน่วย โดยดูจากจำนวนเงินค่าลงทะเบียนเรียน เช่น 10,000 หรือ 100,000
- 5) กดปุ่มทำรายการ
- ในช่องยอดให้พิมพ์ตัวเลขที่แบ่งชำระ เช่น งวด 1 30000 งวดที่ 2 25000 งวดที่ 3 25000

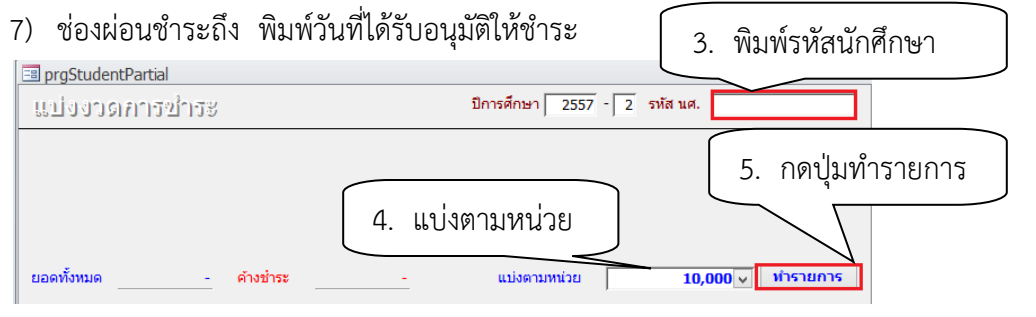

| <b>(</b>                    | วิธีการปฏิบัติงาน : การตรวจสอบนักศึกษาค้างชำระ<br>ค่าลงทะเบียน |                    |  |
|-----------------------------|----------------------------------------------------------------|--------------------|--|
| ศูนย์บริการการศึกษา         | รหัสเอกสาร : WI-CES-3-18                                       | แก้ไขครั้งที่ : 07 |  |
| มหาวิทยาลัยเทคโนโลยีสุรนารี | วันที่บังคับใช้ : 15/12/2565                                   | หน้าที่ : 8 จาก 42 |  |

| การเงินนักศึกษ                | ท                    |                                                                                                    |                              |                             |                       |                             |
|-------------------------------|----------------------|----------------------------------------------------------------------------------------------------|------------------------------|-----------------------------|-----------------------|-----------------------------|
|                               |                      | and the second second se |                              |                             |                       | ○ ○ / ○                     |
| 📑 prgStud                     | entPartial           |                                                                                                    |                              |                             |                       | □ ∞                         |
| แบ่งง                         | าดการชำร             | ي.<br>د                                                                                                    |                              | ปีการศึกษา <mark>256</mark> | 0 - 2 รหัส นศ.        | •                           |
| รหัส                          |                      | ชื่อ                                                                                                    |                              |                             |                       |                             |
| -                             | 1:-                  | ระดับ 2:1                                                                                                    | ไริญญาโท                     | ระบบวั                      | ้ดผล 2 บัญร่          | ชีคชจ <u>251002</u>         |
| สถานะ                         | กำลังศึกษา           | ปีที่เข้า                                                                                                    | <u>2559</u> ภาค <u>2</u> หลั | ึกสูตร <u>10727010</u> 2    | 583 : วิศวกรรมกา      | รจัดการพลังงาน-แผน          |
| กลุ่ม                         | 3 ภาระห              | นี้ D GPA:                                                                                                    | 3.58 ขึ้นปี 2 สำ             | นัก 10700 : สำนักว          | ว้ชาวิศวกรรมศาสตร     | ź                           |
| ยอดทั้งหม                     | ເດ <u>80,000.00</u>  | ค้างข่ำระ                                                                                                    | 50,000.00                    | แบ่งตามหน่วย                | 10                    | ,000 ∨ ทำรายการ             |
| 🔺 ลำดั: 👻                     | PARTIALPAY -         | ยอด -                                                                                                    | ค้างข่ำระ 👻                  | ผ่อนข่ำระถึง 👻              | วันที่ขำระ 👻          | บันทึกเมื่อ 🔹               |
|                               | 1 5619               | 30,000.00                                                                                                    | 0.00                         | 22/12/2560                  | 12/12/2560            | 4/12/2560 11:13:45          |
|                               | 2 5620               | 25,000.00                                                                                                    | 25,000.00                    | 5/4/2561                    |                       | 4/12/2560 11:13:45          |
|                               | 3 5621               | 25,000.00                                                                                                    | 25,000.00                    | 16/8/2561                   |                       | 4/12/2560 11:13:45          |
| *                             |                      | $- \wedge -$                                                                                                    |                              |                             |                       |                             |
| 6. พิมพ์ตัวเลข 7. พิมพ์วันที่ |                      |                                                                                                    |                              |                             |                       |                             |
| Record: H                     | I of 3 ▶ ▶           | 🛤 🕅 🕅 🕅                                                                                                    | Search                       | Ш                           |                       |                             |
| ŭr                            | าศึกษา พิมพ์ใบแจ้งยอ | ดชำระเงินไปจ่ายเงินตา                                                                                                    | มวันที่ในปฏิทินปกติ หาเ      | าเลยกำหนดการจ่ายเงิน        | ปกติ ต้องชำระเงินที่ก | ารเงินนักศึกษา (23/07/2558) |

# ข้อควรระวัง

1. การแบ่งงวดให้สังเกตด้วยว่าช่อง PARTIALPA ตัวเลข RUN หรือไม่ หากไม่ RUN ให้แจ้งฝ่ายวิเคราะห์ เช่น 5619 5620 5621 เพราะเกี่ยวข้องกับการตัดงวดของส่วนการเงินและบัญชี

# การบันทึกข้อมูลแบ่งชำระเป็นชุด

- 1) เข้าสู่ระบบการเงินนักศึกษา เลือกเมนูงานรับบริการทั่วไป
- 2) เลือกข้อ 12. แบ่งงวดการชำระเป็นชุด

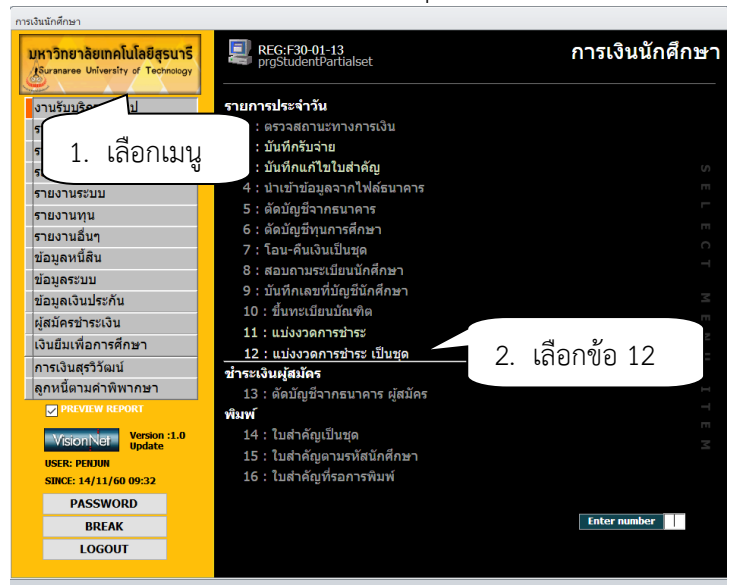

| ٨                                                  | วิธีการปฏิบัติงาน : การตรวจสอบนักศึกษาค้างชำระ<br>ค่าลงทะเบียน |                    |  |
|----------------------------------------------------|----------------------------------------------------------------|--------------------|--|
| ศูนย์บริการการศึกษา                                | รหัสเอกสาร : WI-CES-3-18                                       | แก้ไขครั้งที่ : 07 |  |
| ศูนย์บริการการศึกษา<br>มหาวิทยาลัยเทคโนโลยีสุรนารี | วันที่บังคับใช้ : 15/12/2565                                   | หน้าที่ : 9 จาก 42 |  |

# เลือกปุ่ม Browse เพื่อเลือกไฟล์ที่จะทำการโอนเข้าระบบ ตัวอย่างรูปแบบไฟล์

|    | А        | В    | С | D      | Е      | F      |
|----|----------|------|---|--------|--------|--------|
| 1  | B6060268 | 2560 | 1 | 100000 | 100000 | 100000 |
| 2  | B6065232 | 2560 | 1 | 100000 | 100000 | 100000 |
| 3  | B6060206 | 2560 | 1 | 100000 | 100000 | 100000 |
| 4  | B6060138 | 2560 | 1 | 100000 | 100000 | 100000 |
| 5  | B6060091 | 2560 | 1 | 100000 | 100000 | 100000 |
| 6  | B6065218 | 2560 | 1 | 100000 | 100000 | 100000 |
| 7  | B6060176 | 2560 | 1 | 100000 | 100000 | 100000 |
| 8  | B6060060 | 2560 | 1 | 100000 | 100000 | 100000 |
| 9  | B6060039 | 2560 | 1 | 100000 | 100000 | 100000 |
| 10 | B6060282 | 2560 | 1 | 100000 | 100000 | 100000 |
| 11 | B6060244 | 2560 | 1 | 100000 | 100000 | 100000 |
| 12 | B6060398 | 2560 | 1 | 100000 | 100000 | 100000 |
| 13 | B6060169 | 2560 | 1 | 100000 | 100000 | 100000 |
| 14 | B6060107 | 2560 | 1 | 100000 | 100000 | 100000 |

- 4) กดปุ่ม Import
- 5) กดปุ่มทำรายการแบ่งชำระ .

| a proStudentPartialset                               |                                          |                               |                              |                    |
|------------------------------------------------------|------------------------------------------|-------------------------------|------------------------------|--------------------|
| ะบองวงการข่าระ เป็นชุง                               | - +                                      | วันที่ทำรายการ                | 8/12/2560                    |                    |
| รายชื่อนศ.<br>สำคัร รพัสนศ. ชื่อ - ปี กาด<br>*       | <ol> <li>3. กดป่ม Br</li> </ol>          | owse                          | Import                       | ] 4. กดปุ่ม Import |
|                                                      | 9                                        |                               | )                            |                    |
|                                                      |                                          |                               |                              |                    |
|                                                      |                                          |                               |                              |                    |
| Record: H < 1 of 1                                   | 8                                        |                               | Þ                            |                    |
| ลำดัง PARTIALPAY - ยอด - ด้างข่าวะ ผ่อนข่าวะถึง<br>* | <ul> <li>วันที่ข่าระ - บันที่</li> </ul> | ี<br>ท่าราเ<br>ท่กเมื่อ ₊ โดย | <u>แการแบ่งข่าระ</u><br>แก้ไ |                    |
| ſ                                                    |                                          |                               |                              |                    |
| Record: H < 1 of 1 > H > O % No Filter Search 4      | 5. กดปุ่มทำ                              | รายการแบ่ง                    | งชำระ                        |                    |

 ประสานงานทุนนักศึกษาเกี่ยวกับการบันทึกทุนต่าง ๆ ของนักศึกษาทุกระดับ และส่วนการเงินและ บัญชี เกี่ยวกับการตัดบัญชี (ประสานทางโทรศัพท์) หากบันทึกทุน และตัดบัญชียังไม่เรียบร้อยให้รอจนกว่าจะ ดำเนินการให้แล้วเสร็จ นักศึกษาทุนส่วนกิจการนักศึกษาดำเนินการขอผ่อนผันฯ กับทางมหาวิทยาลัยแล้วไม่ต้อง ตรวจสอบการชำระเงิน

DOCUMENT CONTROL ISO-CES

|                                                                                                    | วิธีการปฏิบัติงาน : การตรวจสอบนักศึกษาค้างชำระ |                     |  |  |  |
|----------------------------------------------------------------------------------------------------|------------------------------------------------|---------------------|--|--|--|
| Stateway and a state of the state of the sta | คำลงทะเบีย <b></b>                             | น                   |  |  |  |
| ศูนย์บริการการศึกษา                                                                                                    | รหัสเอกสาร : WI-CES-3-18                       | แก้ไขครั้งที่ : 07  |  |  |  |
| มหาวิทยาลัยเทคโนโลยีสุรนารี                                                                                                    | วันที่บังคับใช้ : 15/12/2565                   | หน้าที่ : 10 จาก 42 |  |  |  |

- 4. การดึงข้อมูลรายชื่อนักศึกษาค้างชำระ
  - 1. หลักสูตรปกติ
    - ขั้นตอนการเข้าสู่ระบบ
    - 1) เข้าสู่ระบบล<sup>ุ</sup>งทะเบียน เลือกเมนูรายชื่อ ตรวจสอบ
    - 2) เลือกข้อ 5 รายชื่อนักศึกษาค้างช้ำระ แยกประเภทการลงทะเบียน

| ระบา | บลงทะเบียน                                                          |        |                                                                                                    |      |
|------|---------------------------------------------------------------------|--------|----------------------------------------------------------------------------------------------------|------|
| IJ   | <mark>หาวิทยาลัยเทคโนโลยีสุร</mark><br>Suranaree University of Tech | nology | 炎 REG:R20-14-62 ระบบลงทะเ<br>repSTUDENTDebtByEnroll                                                          | บียน |
| 3    | านบริการทั่วไป                                                      | _      | รายชื่อไม่ดงทะเบียน/ไม่ยืนยัน                                                                                |      |
| 5    | ะเบีย                                                               |        | 1 : รายชื่อนักศึกษาที่ยังไม่มาทำการลงทะเบียนทุกประเภท                                                        |      |
| 5    | ะพุท 1. เลือกเม                                                     | าน     | 2 : รายชื่อนักศึกษาที่มีหน่วยกิตลงทะเบียน=0                                                                  |      |
| 5    | 781.97                                                              | ข      | 3 : รายการที่ยังไม่ได้ทำการยืนยันการลงทะเบีย 2. เลือกข้อ 5                                                   |      |
|      | ายชื่อว่า เมื่อม                                                    |        | รายชื่อค้างชำระ/หนี้สิน                                                                                      |      |
|      | ายบอญเสาะเบยน                                                       | _      | 4 : รายชื่อนักศึกษาค้างช่าระ แยกระดับ                                                                        |      |
|      | 12776-03140057                                                      | _      | 5 : รายชื่อนักศึกษาค้างชำระ แยกประเภทการลงทะเบียน                                                            |      |
| 1    | อมูลระบบ                                                            |        | 6 : รายชอนักศกษาที่ได้รับคืนเงิน                                                                             |      |
| 5    | ะบบงานอื่นๆ                                                         |        | 7 : รายชื่อนักศึกษา Lock (หนี้สิน) ระบสังกัดผู้บันทึก                                                        |      |
| 5    | ายงานสถิติ                                                          |        | 8 : รายชื่อมักศึกษา Lock (หนี้สิบ) ระบุสังกัดบักศึกษา                                                        |      |
| G    | ารางข้อมูล                                                          |        | 0 : รายชื่อมักศึกษาที่กกมันทึกหนี้สินเพื่อวัดเก็นในในแจ้งแอด                                                 |      |
| f    | เลุ่มงานสหกิจ                                                       |        | <ol> <li>รายชื่อผิดเงื่องปัจ/หง่ายถือต่ำเอิง</li> </ol>                                                      |      |
| -    |                                                                     |        | า เอ ออพพรงอน รอ/ หน รอกพพ เราน<br>10 · รายช้างกัดสึกษาที่ไม่ผ่างแข้วมไขรายวิชานังดับก่างแหร็ว วงทะเมียงเต่า |      |
|      |                                                                     |        | 11 . รองชื่อนัดชื่อนองชื่อน่อน นี้อง ใจเรอนอิชอนังอันเอ่อนตอนเรอนอิชอ                                        |      |
|      | PREVIEW REPORT                                                      |        | 11. วายขอนทศกษาที่เมพานเงอน เขวายาขาบงคบกอนตามวายาขา<br>10                                                   |      |
|      | VisionNet Version                                                   | :1.0   | 12 : รายขอนกศกษาทลงทะเบยนรายวชาทมเงอน เขเฉพาะ                                                                |      |
|      | USER: DENSUR                                                        |        | 13 : ตรวจสอบหนวยกิตการลงทะเบียน                                                                              |      |
|      | USER: PENJUN<br>SINCE: 24/10/57 11:09                               |        | 14 : นักศึกษาที่ลงทะเบียนน้อยกว่าหรือมากกว่าที่กำหนด                                                         |      |
|      | 511101.2-1/10/37 11:05                                              |        | 15 : รายชื่อนักศึกษาที่ขอผ่อนผันการชำระเงิน                                                                  |      |
|      | PASSWORD                                                            |        | 16 : รายชื่อนักศึกษาที่ลงทะเบียนซ่ำไม่ผ่านเงื่อนไข                                                           |      |
|      | BREAK                                                               |        |                                                                                                    |      |
|      | LOCOUT                                                              |        |                                                                                                    |      |

3) เลือกระดับ

# 1 : ปริญญาตรี

- 2 : ปริญญาโท
- 3 : ปริญญาเอก
- 4) เลือกลงทะเบียน 1 :
  - 1 : ลงทะเบียนปกติ
- 5) เลือกสถานะ 10 : กำลังศึกษา : 10 : กำลังศึกษา
- 6) ปีการศึกษา ภาคที่ ระบุปีการศึกษา และภาคการศึกษา
- 7) กดปุ่ม PROCESS

| <u>é</u>                    | วิธีการปฏิบัติงาน : การตรวจสอบนักศึกษาค้างชำระ<br>ค่าลงทะเบียน |                     |  |  |  |
|-----------------------------|----------------------------------------------------------------|---------------------|--|--|--|
| ศูนย์บริการการศึกษา         | รหัสเอกสาร : WI-CES-3-18                                       | แก้ไขครั้งที่ : 07  |  |  |  |
| มหาวิทยาลัยเทคโนโลยีสุรนารี | วันที่บังคับใช้ : 15/12/2565                                   | หน้าที่ : 11 จาก 42 |  |  |  |

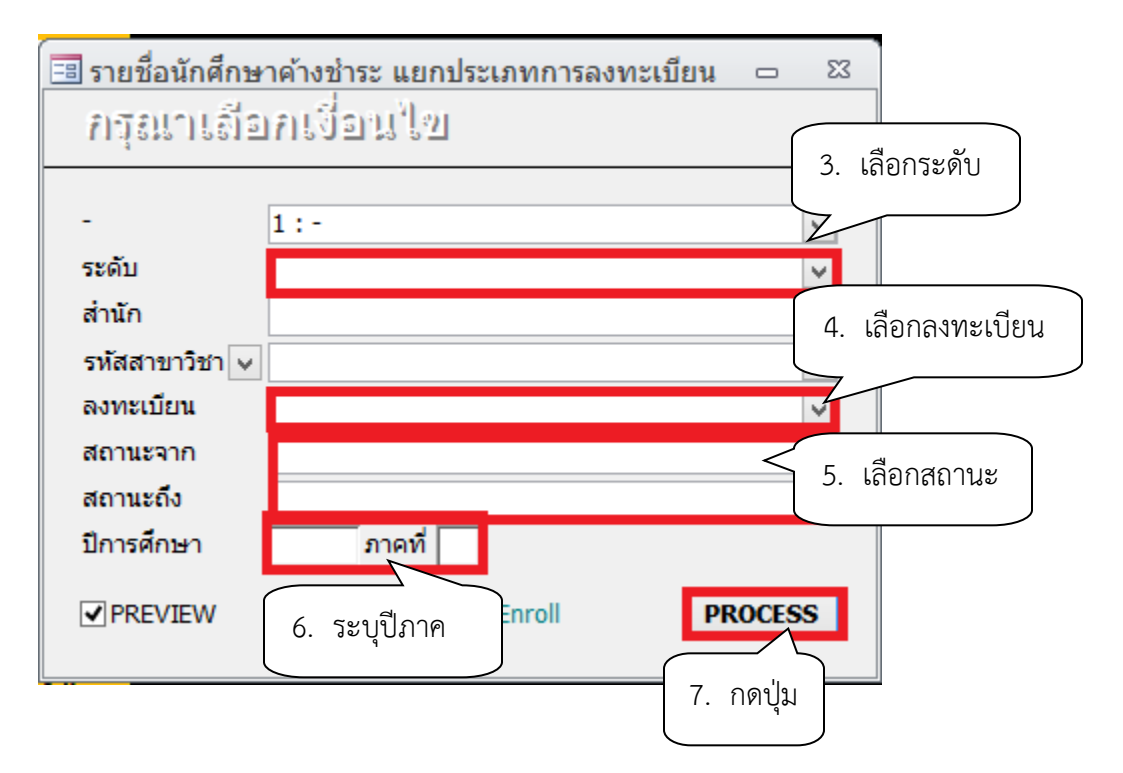

# 8) จะปรากฏรายงานรายชื่อนักศึกษาค้างชำระ แยกประเภทการลงทะเบียน

|      | มหาวิทย<br>ระบบลงทะ | าลัยเทคโนโลยี<br>เบียน | สุรนารี           | รายชื่อนักศึก | ษาด้างชำร<br>1 :: | ะ แอกประ<br>มหะเบิยนไท | เภทการร<br>ลิปีกา | งพะเบียน<br>เล็กษา 2557/2 |
|------|---------------------|------------------------|-------------------|---------------|-------------------|------------------------|-------------------|---------------------------|
| 1010 | 0 : สำนักวิชา       | วิทอาศาสตร์            |                   |               |                   |                        |                   |                           |
| 1011 | 40101490 w          | ลักสูตร : วิทยาศาร     | สตร์ การกีฬา-2549 |               |                   |                        |                   | ปริญญาตรี                 |
| ñ    | ระเพ                | 35                     |                   | พุษ           | ย่อนยัน           | ขอดหนั                 | คงคาง             | ย่อน (งวด)                |
| 1    |                     |                        |                   | -             |                   | 3,500.00               | 3,500.00          | -                         |
| 2    |                     |                        |                   | -             |                   | 1,500.00               | 1,500.00          | -                         |
| з    |                     | -                      |                   | -             |                   | 3,000.00               | 3,000.00          | -                         |
| açı. | lenн                |                        |                   |               |                   |                        | 8,000.00          | -                         |
| 1011 | 40101550 W          | ลักสูตร : วิทยาศาร     | สตร์ การกีฬา-2555 |               |                   |                        |                   | ปริญญาตรี                 |
| ñ    | ะเพิ                | 35                     |                   | ทุน           | ย่อนยัน           | ขอดหนึ่                | คงคาง             | ย่อน (เวต)                |
| 1    |                     |                        |                   | -             |                   | 8,000.00               | 8,000.00          | -                         |
| 2    |                     | -                      |                   | -             |                   | 4,500.00               | 4,500.00          | -                         |
| 3    |                     |                        |                   | -             |                   | 9,000.00               | 9,000.00          | -                         |
| açı. | lenн                |                        |                   |               |                   |                        | 21,500.00         | -                         |
| sér  | โรวมต่อสำนัก        |                        |                   |               |                   |                        | 29,500.00         | -                         |

| <u>é</u> .                  | วิธีการปฏิบัติงาน : การตรวจสอ<br>ค่าลงทะเบีย | บนักศึกษาค้างชำระ<br>น |
|-----------------------------|----------------------------------------------|------------------------|
| ศูนย์บริการการศึกษา         | รหัสเอกสาร : WI-CES-3-18                     | แก้ไขครั้งที่ : 07     |
| มหาวิทยาลัยเทคโนโลยีสุรนารี | วันที่บังคับใช้ : 15/12/2565                 | หน้าที่ : 12 จาก 42    |

- 5. ดึงข้อมูลรายชื่อนักศึกษาค้างชำระหลักสูตรเมคคาทรอนิกส์ ปริญญาตรี
  - 1) เข้าสู่ระบบการเงินนักศึกษา เลือกเมนูรายงานรายได้
  - 2) เลือกข้อ 8 รายชื่อนักศึกษาค้างชำระแยกรายการ (ไม่รวมนศ.ทุน ไม่ร่วมแบ่งชำระ)

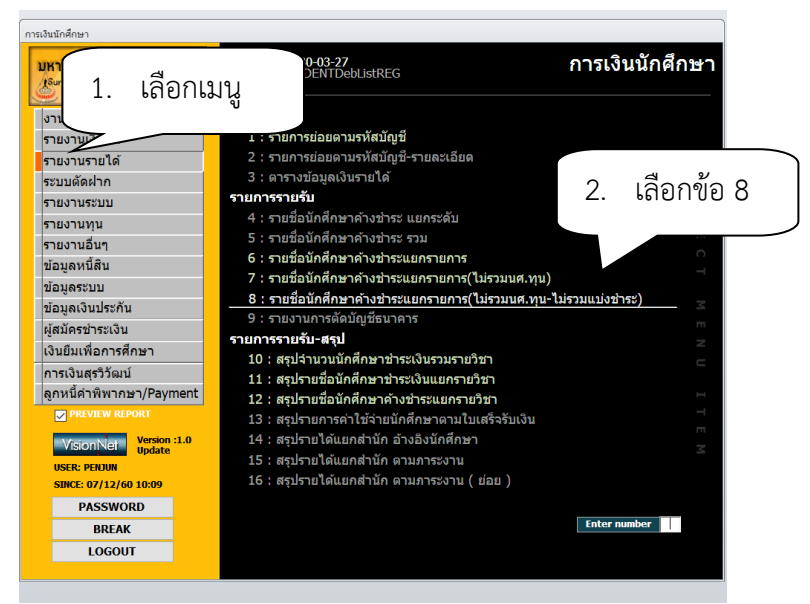

- 3) ระบุปีการศึกษา ภาคการศึกษา
- 4) ระบุรหัสนักศึกษาจากรหัส ถึง รหัส
- เลือก 2002 : ค่าธรรมเนียมการศึกษาหลักสูตรวิศวกรรมศาสตรบัณฑิต (สาขาวิชาแมคคาทรอนิกส์)
- ถึง รหัส 2002 : ค่าธรรมเนียมการศึกษาหลักสูตรวิศวกรรมศาสตรบัณฑิต (สาขาวิชาแมคคาทรอนิกส์)
  - 5) เลือก สถานะจาก สถานะถึง 10 : กำลังศึกษา 10 กำลังศึกษา
  - 6) กดปุ่ม PROCESS

| 🔳 รายชื่อนักศึกษ            | าค้างชำระแยกรายการ(ไม่รวมนศ.ทุน) 📼 🛙                       |
|-----------------------------|------------------------------------------------------------|
| กรุณาเอื่อ                  | กเงื่อนไ 3. ระบุปีภาค                                      |
| ปีการศึกษา<br>จากรหัส       | 2557 ภาคที่ 2<br>2002 : ค่าธรรมเนียมการศึกษาหลักสตรวิศวกระ |
| ถึงรหัส                     | 2002 : ค่าธรรมเนียมการศึกษาหลักสูตรวิศวกระ 🗸               |
| สถานะจาก                    | 10 : กำลังศึกษา 🚽 5. เลือกสถานะ                            |
| สถานะถึง                    | 10 : กำลังศึกษา 🗸                                          |
| <ul> <li>Preview</li> </ul> | repSTUL 6. กดปุ่ม <b>PROCESS</b>                           |

|                             | วิธีการปฏิบัติงาน : การตรวจสอบนักศึกษาค้างชำระ<br>ค่าลงทะเบียน |                     |  |  |  |
|-----------------------------|----------------------------------------------------------------|---------------------|--|--|--|
| ศูนย์บริการการศึกษา         | รหัสเอกสาร : WI-CES-3-18                                       | แก้ไขครั้งที่ : 07  |  |  |  |
| มหาวิทยาลัยเทคโนโลยีสุรนารี | วันที่บังคับใช้ : 15/12/2565                                   | หน้าที่ : 13 จาก 42 |  |  |  |

7) จะปรากฏรายงานรายชื่อนักศึกษาค้างชำระแยกรายการ(ไม่รวมนศ.ทุน)

|         | มหาวิทยาลัยเทคโนโล อีสุรนารี<br>กระงินนักสึกษา | รายชื่อนักศึกษาค่                      | ้างช่า | าระแยกรา   | ยการ(ไม่ร<br>ประจำการกร | วมนศ.ทุน)<br>ลึกซาที่ 2/2557 |
|---------|------------------------------------------------|----------------------------------------|--------|------------|-------------------------|------------------------------|
| 1072301 | 104490 : แมคคาทรอนิกส์                         |                                        |        |            | ระดับ 1 :<br>10 :       | ปริญญาตรี<br>กำลังศึกษา      |
| รขัง    | 5.                                             | ต่าใช้จ่าย/โซา                         | Reg    | ขอครั้ง    | ครล้าง                  | ย่างยังกร                    |
|         | •                                              | 2002 : ค่า สรมพัฒนกรดี กษา หลักสูตร่   | REG    | 17,000.00  | 17,000.00               | -                            |
|         |                                                | 60 H                                   |        | 17,000.00  | 17,000.00               |                              |
|         |                                                | ទ១អសំ មេ ភ័ព ភ្ល                       | a e    | 17,000.00  | 17,000.00               |                              |
| 1072301 | 104540 : วิศวกรรมเมคคาพรอนิกส์-25              | 54                                     |        |            | ระดับ 1 :               | ปริญญาตรี                    |
|         |                                                |                                        |        |            | 10 :                    | กำลังศึกษา                   |
| 59.2    | 5.                                             | ดำใช้ร่าย/รีชา                         | Reg    | ขอดหนึ่    | ครด้าร                  | ย่องยังกับ                   |
|         | •                                              | 2002 : ค่า สรมพัฒนกรดี กษา หลักสูตร่   | REG    | 17,000.00  | 17,000.00               | -                            |
|         |                                                | 60 H                                   |        | 17,000.00  | 17,000.00               |                              |
|         |                                                | 2002 : ดำ สรรมพืชแกรรด์ กษา หลักสุดร้  | REG    | 17,000.00  | 17,000.00               | 28/11/2557                   |
|         |                                                | 60 H                                   |        | 17,000.00  | 17,000.00               |                              |
|         |                                                | 2002 : ค่า สรมพัฒนกรคิ กษา หลักสูตร    | REG    | 17,000.00  | 17,000.00               | 28/11/2557                   |
|         |                                                | 60 N                                   |        | 17,000.00  | 17,000.00               |                              |
|         |                                                | 2002 : ค่า สรมเพิ่มแกรค์ กราชลักสูคร่  | REG    | 17,000.00  | 17,000.00               | -                            |
|         |                                                | 60 N                                   |        | 17,000.00  | 17,000.00               |                              |
|         |                                                | 2002 : ค่า สรมเพิ่มแกรค์ กรา หลักสูคร่ | REG    | 17,000.00  | 17,000.00               | 28/11/2557                   |
|         |                                                | 60 H                                   |        | 17,000.00  | 17,000.00               |                              |
|         |                                                | ເວນທີ່ ແລ້ວ ສ                          |        | 25,250,000 | 00.000.00               |                              |

6. ดึงข้อมูลรายซีอนักศึกษาค้างชำระหลักสูตรวิศวกรรมเมคคาทรอนิกส์ วิศวกรรมการจัดการพลังงาน การ บริหารงานก่อสร้างและสาธารณูโภค บัณฑิตศึกษา

- 1) เข้าสู่ระบบการเงินนักศึกษา เลือกเมนูรายงานรายได้
- 2) เลือกข้อ 8 รายชื่อนักศึกษาค้างชำระแยกรายการ (ไม่รวมนศ.ทุน ไม่รวมแบ่งชำระ)

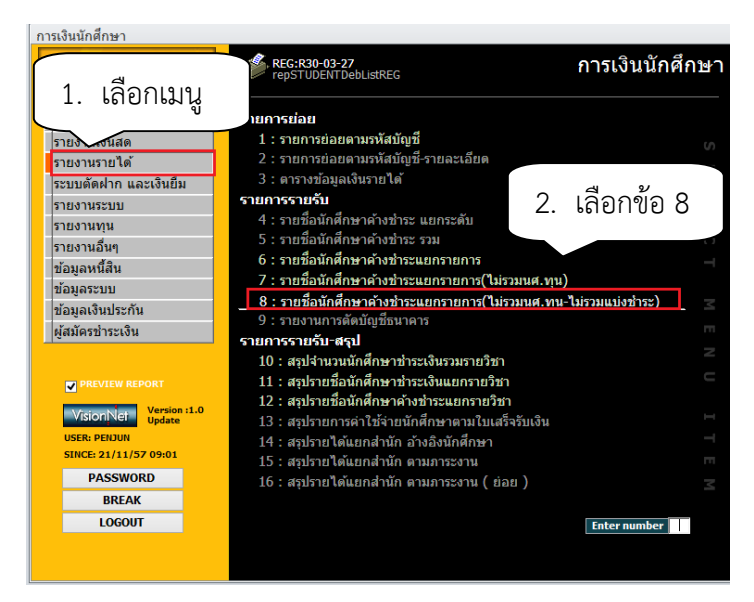

3) ระบุปีการศึกษา ภาคการศึกษา

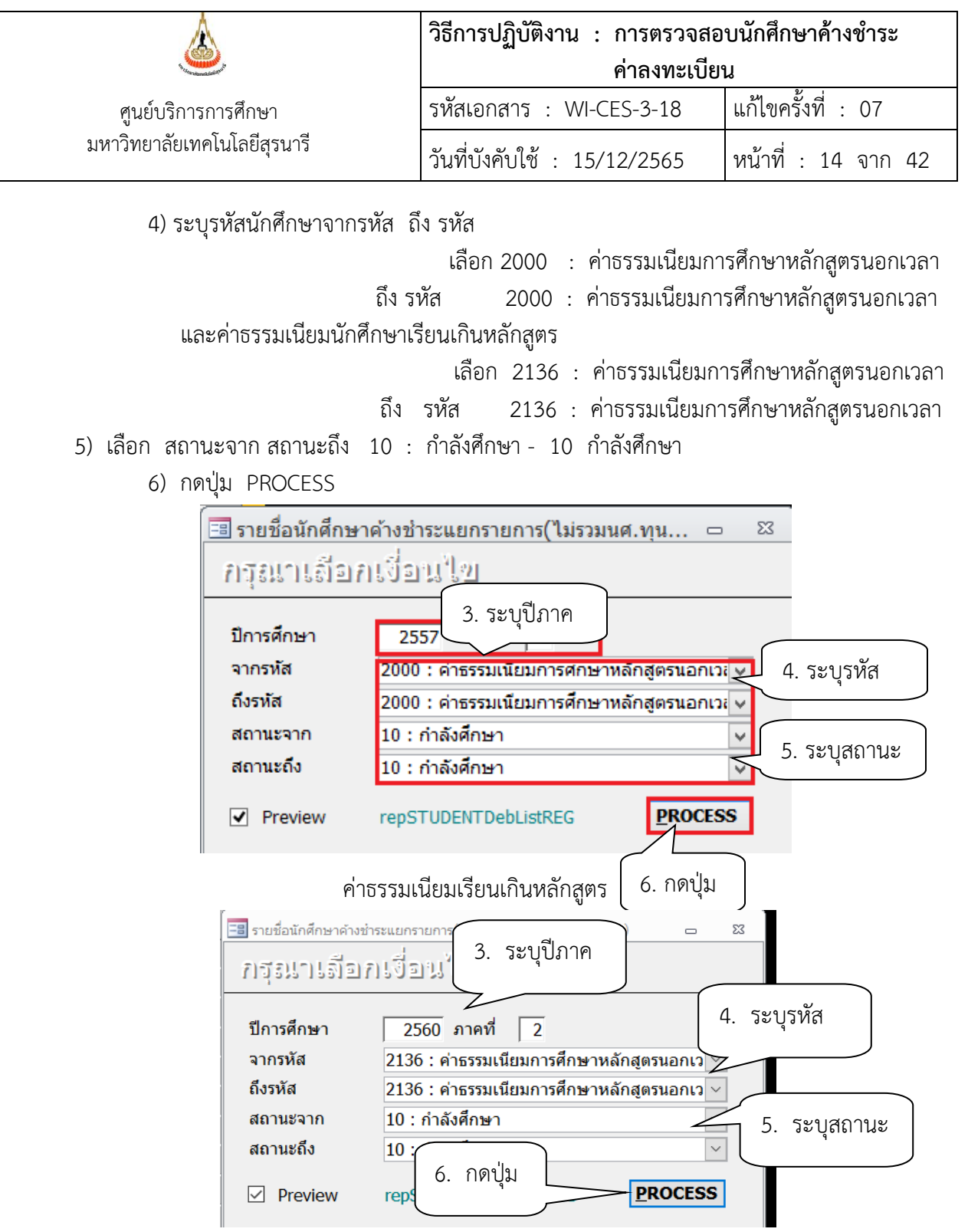

| ۵.                          | วิธีการปฏิบัติงาน : การตรวจสอ<br>ค่าลงทะเบีย | บนักศึกษาค้างชำระ<br>น |
|-----------------------------|----------------------------------------------|------------------------|
| ศูนย์บริการการศึกษา         | รหัสเอกสาร : WI-CES-3-18                     | แก้ไขครั้งที่ : 07     |
| มหาวิทยาลัยเทคโนโลยีสุรนารี | วันที่บังคับใช้ : 15/12/2565                 | หน้าที่ : 15 จาก 42    |

# 7) จะปรากฎหน้าจอดังรูป

# ตัวอย่างรายงานนักศึกษาค้างชำระหลักสูตรนอกเวลา

| epSTUD      | ENTDebLi                         | istREG                                                                                                    |                                                              |                   |                                                           |                                                                        |                              |
|-------------|----------------------------------|----------------------------------------------------------------------------------------------------|--------------------------------------------------------------|-------------------|-----------------------------------------------------------|------------------------------------------------------------------------|------------------------------|
|             |                                  |                                                                                                    | _                                                            |                   | _                                                         | _                                                                      |                              |
|             | <u>م</u>                         |                                                                                                    |                                                              |                   |                                                           |                                                                        |                              |
| - <u>6</u>  | มหาวทยาลยเทคเ<br>กระเว็นนักศึกษา | เนเลยสุรมาร ขอนกศกษาศางระเ                                                                                          | เอกราย                                                       | การ(เ             | มรวมนค.                                                   | ท <b>ุน-เม</b> ะวร<br>ประ <b>จ</b> ากคณ                                | มแบงขาระ)<br>หัดขาที่ 2/2560 |
| 10 : 11     | ฉังศึกษา                         |                                                                                                    |                                                              |                   |                                                           | ระดับ 2                                                                | ะประมณาโท                    |
|             |                                  |                                                                                                    |                                                              |                   |                                                           |                                                                        |                              |
| -           |                                  | allan ba                                                                                                    | -                                                            |                   |                                                           |                                                                        | 1.1.1.1.1.1.                 |
| erla        | 12                               | สหรัสระ /โรก                                                                                                    | Sec.                                                         | Rog               | 2386                                                      | สส้าง                                                                  | energy                       |
| efa         | <b>1</b> 2                       | สารัธิจาย /ชิตา<br>2000 : ล่าง รณเนื้อมเกา รั้กษา พ                                                                 | Sec.                                                         | Reg<br>R65        | 23,000.00                                                 | 80,000.00                                                              | suids                        |
| sta         | fa .                             | สกใช้จ่าย / ใหก<br>2000 : ส่งหรือหมือพุทธศึกราช                                                                     | Sec.<br>Eng<br>CON                                           | Reg<br>RBS        | 80,000.00<br>80,000.00                                    | ศรศักร<br>80,000.00<br>80,000.00                                       | esuble.                      |
| 5112<br>1   | f5                               | สาร์รักข/ไขก<br>2000 : ศาสรณน์ใจแกรสักราช<br>2000 : ศาสรณน์ใจแกรสักราช                                              | Bee.<br>Eng<br>Colu<br>Eng                                   | Reg<br>REG<br>REG | 22,000,000<br>80,000,00<br>80,000,00<br>80,000,00         | R5Å15<br>80,000.00<br>80,000.00<br>80,000.00                           | ernérés<br>-                 |
| <b>sta</b>  | \$2                              | สกใช้ร่าย เรือก<br>2000 : ศาจรรมน์โอมการศึกษาท<br>2000 : ศาจรรมน์โอมการศึกษาท<br>7000 : ศาจรรมน์โอมการศึกษาท        | Sec.<br>Sec.<br>Sec.<br>Sec.<br>Sec.<br>Sec.<br>Sec.<br>Sec. | Reg<br>RES<br>RES | 52.00<br>50,000.00<br>50,000.00<br>50,000.00<br>50,000.00 | 80,000.00<br>80,000.00<br>80,000.00<br>80,000.00                       | 53464<br>-                   |
| রক্ষার<br>, | 10                               | สถาใช้ร่าย เรือก<br>2000 เค้าะรรมเนื้อมการที่กราท<br>2000 เค้าะรรมเนื้อมการที่กราท<br>2000 เค้าะรรมเนื้อมการที่กราท | Bee.<br>Eng<br>Con<br>Eng<br>Con<br>Eng<br>Eng               | Reg<br>Reg<br>Reg | 2100000                                                   | REÁ15<br>80,000.00<br>80,000.00<br>80,000.00<br>80,000.00<br>80,000.00 | 524645                       |

# ตัวอย่างรายงานนักศึกษาค้างชำระเรียนเกินหลักสูตร

repSTUDENTDebListREG - การเงินนักศึกษา

| PDF<br>r XPS | More | Close Print<br>Preview |           |                                                                                                    |                    |                   |                                                             |                                                                          |                      |
|--------------|------|------------------------|-----------|----------------------------------------------------------------------------------------------------|--------------------|-------------------|-------------------------------------------------------------|--------------------------------------------------------------------------|----------------------|
| Data         |      | Close Previe           | w         |                                                                                                    |                    |                   |                                                             |                                                                          |                      |
|              |      | 🅮 การเงิ               | นนักศึกษา |                                                                                                    |                    |                   | :                                                           | ประจำกาดการ                                                              | ศึกษาที่ 2/2560      |
|              | 10   | ) : กำลังศึกบ          | n         |                                                                                                    |                    |                   |                                                             | ระดับ 2                                                                  | : ปริญญาโท           |
|              |      |                        |           |                                                                                                    |                    |                   |                                                             |                                                                          |                      |
|              | 8    | หัส ชื่                | อ         | ค่าใช้จ่าย / วิชา                                                                                                    | Sec.               | Reg               | ยอดหนึ่                                                     | คงค้าง                                                                   | ผ่อนมันถึง           |
|              | 3    | หัส ชื่                | 0         | ค่าใช้จ่าย / วิชา<br>2136 : ค่าธรรมเนียมการศึกษาหลักรุ                                                                      | Sec.               | Reg<br>REG        | ยอดหนี้<br>25,000.00                                        | คงค้าง<br>25,000.00                                                      | <i>ผ่อนมันถึง</i>    |
|              | 6    | หัส ชื่                | 0         | ค่าใช้จ่าย / วิชา<br>2136 : ค่าธรรมเนียมการศึกษาหลักรุ<br>ร                                                                 | Sec.<br>เ<br>วม    | Reg<br>REG        | ยอดหนี้<br>25,000.00<br><b>25,000.00</b>                    | คงศ้าง<br>25,000.00<br><b>25,000.00</b>                                  | ผ่อนะันถึง<br>-      |
|              | 5    | หัล ชื่                | 0         | ค่าใช้จ่าย / วิชา<br>2136 : ค่าธรรมเนียมการศึกษาหลักลุ<br>136 : ค่าธรรมเนียมการศึกษาหลักลุ                                  | Sec.               | Reg<br>REG<br>REG | ยอดหนึ่<br>25,000.00<br><b>25,000.00</b><br>25,000.00       | คงค้าง<br>25,000.00<br><b>25,000.00</b><br>25,000.00                     | ผ่อนะันถึง<br>-<br>- |
|              | (re  | หัล ซึ่                | 8         | ดำใช้จ่าย /ริชา<br>2136 : ค่าธรรมเนียมการศึกษาหลักจ<br>2136 : ค่าธรรมเนียมการศึกษาหลักจ<br>2136 : ค่าธรรมเนียมการศึกษาหลักจ | Sec.<br>โวม<br>โวม | Reg<br>REG<br>REG | ยอดหนี้<br>25,000.00<br>25,000.00<br>25,000.00<br>25,000.00 | คงศ้าง<br>25,000.00<br><b>25,000.00</b><br>25,000.00<br><b>25,000.00</b> | ผ่อนสันถึง<br>-      |

| <u>é</u> ,                  | วิธีการปฏิบัติงาน : การตรวจสอบนักศึกษาค้างชำระ<br>ค่าลงทะเบียน |                     |  |  |  |  |
|-----------------------------|----------------------------------------------------------------|---------------------|--|--|--|--|
| ศูนย์บริการการศึกษา         | รหัสเอกสาร : WI-CES-3-18                                       | แก้ไขครั้งที่ : 07  |  |  |  |  |
| มหาวิทยาลัยเทคโนโลยีสุรนารี | วันที่บังคับใช้ : 15/12/2565                                   | หน้าที่ : 16 จาก 42 |  |  |  |  |

- 7. ดึงข้อมูลรายชื่อนักศึกษาแบ่งชำระ ค้างชำระ
  - 1) เข้าสู่ระบบการเงินนักศึกษา เลือกเมนูระบบตัดฝาก
  - 2) เลือกข้อ 7 : รายงานนักศึกษาที่ค้างชำระ แยกตามอาจารย์ที่ปรึกษา

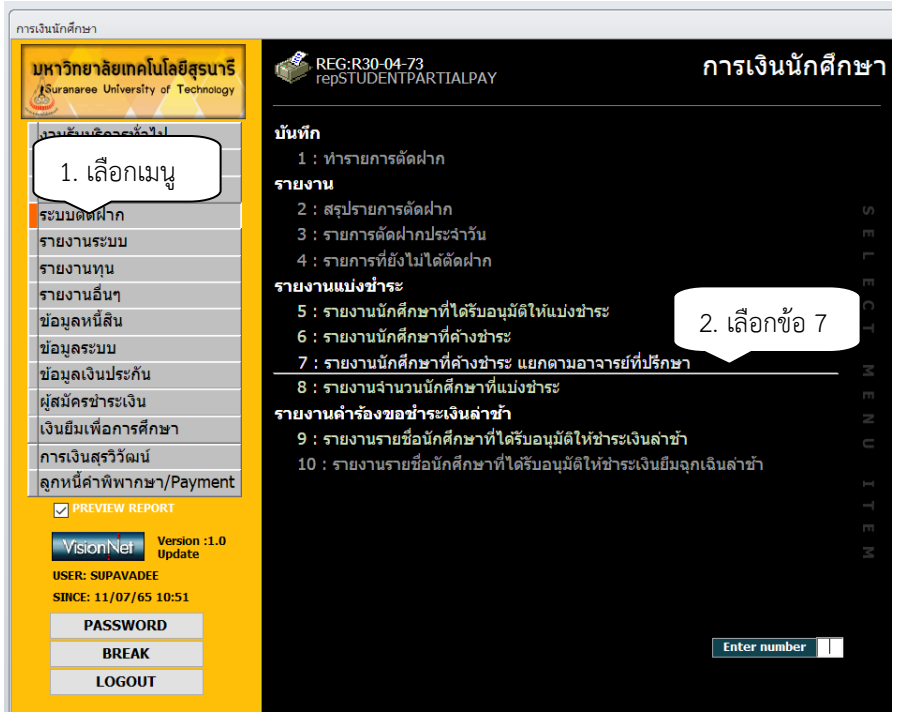

- 3) เลือกระดับ
- 1 : ปริญญาตรี
- 2 : ปริญญาโท
- 3 : ปริญญาเอก
- 4) เลือกสถานะจาก สถานะถึง 10 : กำลังศึกษา 14 คืนสภาพ
- 5) ปีหนี้สิน ให้ระบุปีการศึกษา ภาคการศึกษาที่ค้างชำระ
- 6) กดปุ่ม PROCESS

| <u>A</u>                                           | วิธีการปฏิบัติงาน : การตรวจสอบนักศึกษาค้างชำระ |                     |  |  |  |  |  |
|----------------------------------------------------|------------------------------------------------|---------------------|--|--|--|--|--|
| <u></u>                                            | ค่าลงทะเบียน                                   |                     |  |  |  |  |  |
| ศูนย์บริการการศึกษา<br>มหาวิทยาลัยเทคโนโลยีสุรนารี | รหัสเอกสาร : WI-CES-3-18                       | แก้ไขครั้งที่ : 07  |  |  |  |  |  |
|                                                    | วันที่บังคับใช้ : 15/12/2565                   | หน้าที่ : 17 จาก 42 |  |  |  |  |  |

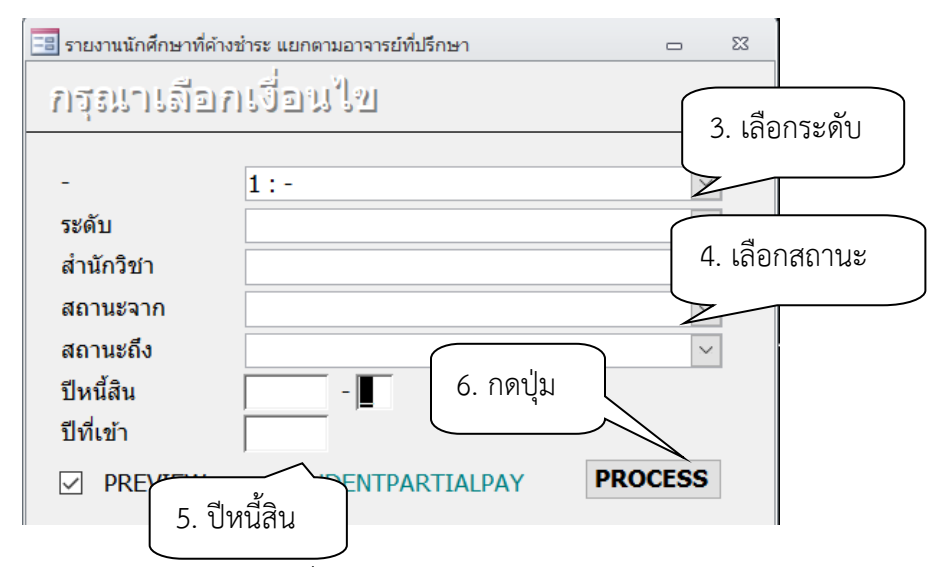

# 7) จะปรากฎรายงานนักศึกษาที่ได้รับอนุมัติให้แบ่งชำระ ค้างชำระ

| ۵    | มหาวิท<br>การเงิน | ทยาลัยเทคโนโลยีสุรน<br>นักศึกษา | มารี รา              | องานนักศึกษาทั่     | ได้างข่าระ แอก | เตามอาจารอ์พื้ปรีก<br>ปัตจ์มิน 28 |
|------|-------------------|---------------------------------|----------------------|---------------------|----------------|-----------------------------------|
| 2131 | เข้าไร่กษา        | สมศาสตาราช ต.เชสี               | 3508                 |                     |                |                                   |
| ที่  | নাঁর              | ร้อ                             | ปีที่เข้า            | งวดที่ด้างปีพี่ด้าง | วันที่ย่อมช่า⊄ | เบอร์โทรสัพท์                     |
| 1072 | 80102552          | กระนิทรงานก่องร้างและ           | สาคาร อุสโภค-แขน ก ( | 2)                  |                |                                   |
|      | ,                 |                                 | 235.9                | 1,2,360             | 22/12/2560     | 0871542282 061423623              |
| 1072 | 80102553:         | ดาร เริ่งกระกมต่อ สร้างและส     | ราคร ถูงโกค-แขน ข    |                     |                |                                   |
|      |                   |                                 | 255.5                | 1.0.560             | 22/12/2550     | 086 878 240 1                     |
|      |                   |                                 | 255.5                | 1.2.360             | 22/12/2560     | 098 386 776 4 0 9838 677 6        |
| anan | สมันไรกรา         | ธรรศาสตาราชย์ ต.จัตร์           | ับ โมลีขฐบางถูง      |                     |                |                                   |
| ที่  | สมัส              | ส้อ                             | ปีที่เข้า            | งวดที่ด้างปีพี่ด้าง | วันที่ย่อมข่า≪ | เบอร์โทสลัพท์                     |
| 1072 | 80102553          | การนี้จะกระการก่องร้างและส      | สาคารถุสโภค-แขนข     |                     |                |                                   |
|      | ,                 |                                 | 235.9                | 1,2,360             | 22/12/2560     | 081 996 042 9 0 81 99 604 2       |
|      |                   |                                 | 296.0                | 1.2.560             | 22/12/2560     | 09 339 603 10                     |
|      |                   |                                 |                      | 1                   | (              | 1                                 |

| ผูนย์บริการการศึกษา<br>มหาวิทยาลัยเทคโนโลยีสุรนารี | วิธีการปฏิบัติงาน : การตรวจสอบนักศึกษาค้างชำระ<br>ค่าลงทะเบียน |                     |  |  |  |  |
|----------------------------------------------------|----------------------------------------------------------------|---------------------|--|--|--|--|
|                                                    | รหัสเอกสาร : WI-CES-3-18                                       | แก้ไขครั้งที่ : 07  |  |  |  |  |
|                                                    | วันที่บังคับใช้ : 15/12/2565                                   | หน้าที่ : 18 จาก 42 |  |  |  |  |

- 8. จัดแปลงไฟล์ให้เป็น Excel โดย
  - เลือกเมนู File
  - เลือกเมนู Analyze It with MS Excel

| Ele Windo                                                      | ſ                                           | ลือกเม              | มนู                                       |                     |            |                    |                         |                           | _                          |
|----------------------------------------------------------------|---------------------------------------------|---------------------|-------------------------------------------|---------------------|------------|--------------------|-------------------------|---------------------------|----------------------------|
| Page Seg<br>Print Prey<br>Publish It<br>Output to<br>Save As/E | ew<br>with M<br>with MS<br>Notepi<br>xport, | s Work              | เลือกเมนู                                 |                     | ชื่อนักศึก | ษาค้างชำร<br>1 : : | ะ แชกประ<br>ลงทะเบียนปก | <b>เภทการ</b> ะ<br>ดิปีกา | เงทะเบียน<br>รศึกษา 2555/3 |
| Egit                                                           | 1070                                        | ช<br>ว4010146พลั    | าวิศวกรรมศาสตร์<br>กฐตร : วิศวกรรมขนส่ง-2 | 2546                |            |                    |                         |                           | ปรិญญาตรี                  |
|                                                                | ที่                                         | รหัส                | ชื่อ                                      |                     | ทุน        | ผ่อนผัน            | ยอดหนี้                 | ดงด้าง                    | ผ่อน(งวด)                  |
|                                                                | 1                                           |                     |                                           |                     | -          |                    | 3,500.00                | 3,500.00                  | -                          |
|                                                                | 451                                         | ไรวม                |                                           |                     |            |                    |                         | 3,500.00                  | -                          |
|                                                                | 107                                         | 12010146หลั         | กฐตร : วิศวกรรมโปธา-2                     | 546                 |            |                    |                         |                           | ปริญญาตรี                  |
|                                                                | ที่                                         | รหัส                | ชื่อ                                      |                     | พุณ        | ผ่อนผัน            | ยอดหนึ่                 | ดงด้าง                    | ผ่อน (งาด)                 |
|                                                                | 1                                           |                     |                                           |                     | -          | 1/2/2013           | 2,000.00                | 2,000.00                  | -                          |
|                                                                | 451                                         | ไรวม                |                                           |                     |            |                    |                         | 2,000.00                  | -                          |
|                                                                | 1073                                        | 260 10 154 หลั      | กฐตร : วิศวกรรมเกษตร                      | และอาหาร-2554-วิชาเ | ฉกวิศวกรร  | ามเ                |                         |                           | ปริญญาครี                  |
|                                                                | ที่                                         | รหัส                | ชื่อ                                      |                     | พุณ        | ผ่อนผัน            | ยอดหนี้                 | ดงด้าง                    | ผ่อน (งาค)                 |
|                                                                | 1                                           |                     |                                           |                     | -          |                    | 5,000.00                | 5,000.00                  | -                          |
|                                                                | 451                                         | אניפן               |                                           |                     |            |                    |                         | 6,000.00                  | -                          |
|                                                                | สรุป                                        | <b>ปรวมต่อสำนัก</b> |                                           |                     |            |                    |                         | 10,600.00                 | -                          |
|                                                                | สรุเ                                        | ไรวมต่อระคับ        |                                           |                     |            |                    |                         | 10,500.00                 |                            |
|                                                                | 2151                                        | 1รวมทั้งหมด         |                                           |                     |            |                    |                         | 10,500.00                 | -                          |

จะปรากฏหน้าจอดังนี้

- ข้อมูลที่ใช้ คือ เลขประจำตัวนักศึกษา ชื่อ - นามสกุล วันผ่อนชำระ เพิ่มช่องหมายเหตุ ตัดคอลัมภ์ที่ ไม่เกี่ยวข้องออก

| ตัดออก                                           |                |         |        |     |        | 1       | ตัดออก |                                        |          | ตัดออก   |          |          |
|--------------------------------------------------|----------------|---------|--------|-----|--------|---------|--------|----------------------------------------|----------|----------|----------|----------|
|                                                  |                |         |        |     |        |         |        | ــــــــــــــــــــــــــــــــــــــ | 1        |          |          |          |
| PROGRAMIC Text118                                | Text117        | Text81  | Text82 | Tex | Text67 | Text131 |        | Text176                                | Text155  | Text85   | Text86   |          |
| <i>แแนแนนแนน</i> หลักสูตร : วิศวกรรมชนส์ง-2546   | ปริญญาตรี      | ขอดหนี้ | คงค้าง |     |        |         | -      |                                        |          | 0.500.00 | 0.500.00 |          |
| <del>พมแมนแมน</del> หลักสูตร : วิศวกรรมโยรา-2546 | ปริญญาตรี      | ขอดหนั้ | คงค้าง |     |        |         |        |                                        |          | 3,000.00 |          | 3,500.00 |
| #####################################            | ,<br>ปริญญาตรี | ยอดหน้  | คงค้าง |     |        |         |        | -                                      | 1/2/2556 | 2,000.00 | 2,000.00 | 2,000.00 |
|                                                  |                |         |        | 1   |        |         |        | -                                      |          | 5,000.00 | 5,000.00 |          |

| À                           | วิธีการปฏิบัติงาน : การตรวจสอบนักศึกษาค้างชำระ |                     |  |  |  |  |
|-----------------------------|------------------------------------------------|---------------------|--|--|--|--|
|                             | ค่าลงทะเบียน                                   |                     |  |  |  |  |
| ศูนย์บริการการศึกษา         | รหัสเอกสาร : WI-CES-3-18                       | แก้ไขครั้งที่ : 07  |  |  |  |  |
| มหาวิทยาลัยเทคโนโลยีสุรนารี | วันที่บังคับใช้ : 15/12/2565                   | หน้าที่ : 19 จาก 42 |  |  |  |  |

ตัวอย่างการจัดไฟล์ Excel รายชื่อนักศึกษาค้างชำระค่าลงทะเบียนเรียน

|          | ราย         | ชื่อนักศึกษาค้างชำระภาค<br>ข้อมูลณ วันที่ 1 ก | การศึกษาที่ 1/2565<br>1.ย. 2565 |            |
|----------|-------------|-----------------------------------------------|---------------------------------|------------|
| ลำดับที่ | เลขประจำตัว | ชื่อ - สกุล                                   | ว้านต่อนผ้าเข้าระ               | างาเวยแหลต |
| a mon    |             |                                               |                                 | 10000      |
|          |             |                                               |                                 |            |
|          |             |                                               |                                 |            |
|          |             |                                               |                                 |            |
|          |             |                                               |                                 |            |
|          |             |                                               |                                 |            |
|          |             |                                               |                                 |            |
|          |             |                                               |                                 |            |
|          |             |                                               |                                 |            |

9. การแจ้งอาจารย์ที่ปรึกษาเกี่ยวกับนักศึกษาในความดูแลค้างชำระค่าธรรมเนียมการลงทะเบียน เรียน หลักสูตรวิศวกรรมเมคคาทรอนิกส์ วิศวกรรมการจัดการพลังงาน และการบริหารงานก่อสร้างฯ แจ้งหัวหน้า สาขาวิชาวิศวกรรมเครื่องกล สำเนาเรียน หัวหน้าสาขาวิชาวิศวกรรมการผลิต หลักสูตรการบริหารงานก่อสร้างและ สาธารณูปโภค

 ส่งข้อมูลนักศึกษาค้างชำระฯ โดยรูปแบบของข้อมูลประกอบด้วย เลขประจำตัวนักศึกษา ชื่อ – นามสกุลนักศึกษา และ save ไฟล์เป็น txt ไฟล์ เช่น นศ.ค้างชำระ355.txt ส่งให้เจ้าหน้าที่ฝ่ายวิเคราะห์และ พัฒนาระบบ เพื่อดึงชื่ออาจารย์ที่ปรึกษา ชื่อผู้ปกครอง และที่อยู่ผู้ปกครองจากระบบทะเบียนและประมวลผล ข้อมูลที่ได้ประกอบด้วย 1. เลขประจำตัวนักศึกษา

- 2. ชื่อ สกุลนักศึกษา
- 3. สำนักวิชา สาขาวิชา
- 4. ชื่ออาจารย์ที่ปรึกษา
- 5. สำนักวิชาอาจารย์ที่ปรึกษา
- 6. ชื่อ สกุลผู้ปกครองนักศึกษา
- 7. ที่อยู่ของผู้ป<sup>้</sup>กครอง

| รู่<br>ศูนย์บริการการศึกษา<br>มหาวิทยาลัยเทคโนโลยีสุรนารี | วิธีการปฏิบัติงาน : การตรวจสอบนักศึกษาค้างซำระ<br>ค่าลงทะเบียน |                     |  |  |  |  |
|-----------------------------------------------------------|----------------------------------------------------------------|---------------------|--|--|--|--|
|                                                           | รหัสเอกสาร : WI-CES-3-18                                       | แก้ไขครั้งที่ : 07  |  |  |  |  |
|                                                           | วันที่บังคับใช้ : 15/12/2565                                   | หน้าที่ : 20 จาก 42 |  |  |  |  |

 ทำหนังสือแจ้งอาจารย์ที่ปรึกษา เรื่อง ขอความอนุเคราะห์แจ้งนักศึกษาในความดูแล เกี่ยวกับ การชำระค่าลงทะเบียนเรียน

วิธีดำเนินการในโปรแกรม ACCESS

- 1. เข้าสู่โปรแกรม ACCESS เลือก Folder ที่เก็บไฟล์ เปิดไฟล์ข้อมูล
  - เลือกFolder ค้างชำระ
  - เลือกDirectory ค้างชำระ355
  - เลือกชื่อไฟล์ ค้างชำระ355

(หมายเหตุ Directory และชื่อไฟล์ จะตั้งให้เข้ากับเทอมที่ตรวจสอบการค้างชำระ)

| 1. เลือกเมนู | <b>▲</b>   <b>→</b> + <sup>(</sup> → -   → Dat                                                                                                    | abase คำงชาวระ364 : Database (Access 2007 - 2010) - Microsoft Ac | - 🗆 X       |
|--------------|----------------------------------------------------------------------------------------------------|------------------------------------------------------------------|-------------|
|              | File         Home         Create           Jacobia         Save         Jacobia         Jacobia           Mark         Save Object As         Jacobia         Jacobia         Jacobia           Jacobia         Save Database As         Jacobia         Jacobia         Jacobia         Jacobia           Jacobia         Open         Jacobia         Jacobia | 2. เลือกเมนู<br>Database ค้<br>แน\งาน นักดักษาต่างประ            | Contraction |
|              | Database ค้างข่างระ       SERVICE.accde       MAINDATA.accde       Database ค้างข่างระ       Info                                                                                                    | Compact &<br>Repair Database<br>Encrypt with<br>Encrypt with     | Enghermez   |
|              | Recent<br>New<br>Print<br>Save & Publish                                                                                                    | Password format or later are encrypted.                          |             |
|              | Help                                                                                                    | н                                                                |             |

|                                                    | วิธีการปฏิบัติงาน : การตรวจสอบนักศึกษาค้างชำระ |                     |  |  |  |  |  |
|----------------------------------------------------|------------------------------------------------|---------------------|--|--|--|--|--|
| <b>9</b>                                           | ค่าลงทะเบียน                                   |                     |  |  |  |  |  |
| ศูนย์บริการการศึกษา<br>มหาวิทยาลัยเทคโนโลยีสุรนารี | รหัสเอกสาร : WI-CES-3-18                       | แก้ไขครั้งที่ : 07  |  |  |  |  |  |
|                                                    | วันที่บังคับใช้ : 15/12/2565                   | หน้าที่ : 21 จาก 42 |  |  |  |  |  |

| A Open                                                                                                    |      |                     | · · · · · · · ·                                 | ×                            |
|----------------------------------------------------------------------------------------------------|------|---------------------|-------------------------------------------------|------------------------------|
| ← 🔿 🗸 🛉 📙 « ข้อมูลนักศึกษา ค้างซำระ > ปี 64                                                                                                    | ł    | ∨ <b>Ù</b> Se       | earch ปี 64                                     | م                            |
| Organize 👻 New folder                                                                                                    |      |                     | *<br>*                                          |                              |
| <ul> <li>ข้อมูลลงทะเบียนให้นักศึกษาภาค 1 64 ตาม</li> <li>ขั้นตอน_วิธีการเปลี่ยนแผนการศึกษาให้นัก</li> <li>ขั้นตอนการทำงานตามความเข้าใจ</li> <li>ขั้นตอนนักศึกษาใหม่บันทึกระเบียนประวัติ</li> <li>ครุกัณฑ์ ฝ่ายทะเบียน</li> <li>งาน_ต่าเกินระดับบัณฑิตศึกษา</li> <li>งาน_นักศึกษาค้างชำระค่าเหอม</li> <li>ข้อมูลนักศึกษา ค้างชำระ</li> <li>ปี 61</li> <li>ปี 63</li> <li>ปี 64</li> </ul> | Name | ้<br>3. เลือกFolder | Date modified<br>11/5/2565 8:41<br>5:43<br>4:27 | Select a file<br>to preview. |
| File name:                                                                                                    | <    | 4. ຄ<br>Tools ▼ [   | งกปุ่ม<br>Open ▼ (                              | b;*.mdt ~<br>Cancel          |

| A Open                                 |                                                            |                | Mormal           | Ltrong             | X            |
|----------------------------------------|------------------------------------------------------------|----------------|------------------|--------------------|--------------|
| $\leftarrow \rightarrow \vee \uparrow$ | 📜 < ปี 64 🔸 ค้างชำระ 364                                   | ~ Ŭ            | Search ค้างซ่าระ | 364                | م            |
| Organize 🔻                             | New folder                                                 |                |                  | • <b>•</b>         | □ ?          |
| ^ Nam                                  | e                                                          | Date modif     | fied Type        |                    |              |
| 1 r                                    | าารละเอียดการติดตามหนี้<br>Database ค้างชำระ364.accdb    ≺ | < 5. เลือกDire | ectory           | lder<br>soft Acces |              |
|                                        |                                                            |                |                  |                    |              |
|                                        |                                                            |                |                  |                    | No preview   |
|                                        |                                                            |                |                  |                    | available.   |
|                                        |                                                            |                |                  |                    |              |
|                                        |                                                            |                |                  |                    |              |
| ~ <                                    |                                                            |                |                  | ) >                |              |
|                                        | File name: Database ค้างชำระ                               | :364.accdb     | กิตบุม           | ess (*.accdl       | b;*.mdt \vee |
|                                        |                                                            | Tools 🔻        | Open             | • C                | ancel        |

| ٤                           | วิธีการปฏิบัติง     | าน : การตรวจสอ<br>ค่าลงทะเบีย | เบนักศึกษาค้างชำระ<br>น |
|-----------------------------|---------------------|-------------------------------|-------------------------|
|                             |                     |                               | × ۲                     |
| ศูนย์บริการการศึกษา         | รหัสเอกสาร :        | WI-CES-3-18                   | แก้ไขครั้งที่ : 07      |
| มหาวิทยาลัยเทคโนโลยีสุรนารี | วันที่บังคับใช้     | : 15/12/2565                  | หน้าที่ : 22 จาก 42     |
|                             | Field Name          | Data Tvr                      | P                       |
|                             | รหัสนักศึกษา        | Short Text                    |                         |
| $\overline{}$               | ชื่อ - สกล          | Short Text                    |                         |
|                             | หลักสตรวิชา         | Short Text                    |                         |
| . ۷                         | รหัสอาจารย์         | Short Text                    |                         |
| Field ที่กำหนดขึ้นใน Table  | ชื่อที่ปรึกษา       | Short Text                    |                         |
|                             | สำนักวิชา           | Short Text                    |                         |
| $\succ$                     | สาขาวิชา            | Short Text                    |                         |
|                             | ชื่อผู้ปกครอง       | Short Text                    |                         |
|                             | ที่อยู่             | Short Text                    |                         |
|                             | ต <del>ำ</del> บล   | Short Text                    |                         |
|                             | <mark>อำ</mark> เภอ | Short Text                    |                         |
|                             | จังหวัด             | Short Text                    |                         |
|                             | รหัสไปรษณีย์        | Short Text                    |                         |

# จะปรากฏหน้าจอดังรูป

2. การวางข้อมูล เลือกเมนู Table ดับเบิ้ลคลิกไฟล์ค้างชำระ364

โทรศัพท์

(ชื่อ table อาจเปลี่ยนแปลงตามภาคการศึกษาที่ดำเนินการ) วางข้อมูลใน table ข้อมูลที่ นำมาวาง Table รายชื่อนักศึกษาค้างชำระ เป็นข้อมูลที่ส่งให้ฝ่ายวิเคราะห์และพัฒนาระบบดึงข้อมูลประกอบด้วย

Short Text

- 1) เลขประจำตัวนักศึกษา
- 2) ชื่อ นามสกุล รหัสสำนักวิชา
- 3) หลักสูตรวิชา ชื่อสาขา
- 4) รหัสอาจารย์
- ชื่ออาจารย์ที่ปรึกษา
- สำนักวิชา
- 7) ที่อยู่ผู้ปกครอง

ให้ลบข้อมูลเดิมออกแล้ววางข้อมูลใหม่

- 3) การสร้าง Reports
  - เลือกเมนู Reports
  - เลือก file บันทึกข้อความถึงที่ปรึกษา นศ.ค้างชำระ

|                                | วิธีการปฏิบัติงาน : การตรวจส<br>ค่าลงทะเบ็          | สอบนักศึกษาค้างชำระ<br>ieu                                                                                      |  |  |  |  |
|--------------------------------|-----------------------------------------------------|----------------------------------------------------------------------------------------------------|--|--|--|--|
| ศูนย์บริการการศึกษา            | รหัสเอกสาร : WI-CES-3-18                            | แก้ไขครั้งที่ : 07                                                                                              |  |  |  |  |
| มหาวิทยาลัยเทคโนโลยีสุรนารี    | วันที่บังคับใช้ : 15/12/2565                        | หน้าที่ : 23 จาก 42                                                                                             |  |  |  |  |
| Dat                            | tabase ค้างซำระ364 : Database- I                    | D:\ ?                                                                                                    |  |  |  |  |
| File Home Create               | External Data Database                              | Tools ਊ Te                                                                                                    |  |  |  |  |
| View Paste Filter              |                                                     | $ \begin{array}{c} & \overset{ab}{\Rightarrow}_{ac} \\ \Rightarrow &  \\ Find \\ & &  \end{array} \end{array} $ |  |  |  |  |
| Views Clipboard 🕫 Sort &       | Filter Records                                      | Find                                                                                                    |  |  |  |  |
| All Access Object              | S                                                   | ∞ «                                                                                                    |  |  |  |  |
| Search                         |                                                     | Q                                                                                                    |  |  |  |  |
| Tables                         |                                                     | *                                                                                                    |  |  |  |  |
| Reports                        |                                                     | *                                                                                                    |  |  |  |  |
| 🧧 จดหมายแจ้งผู้ปกครอง          |                                                     |                                                                                                    |  |  |  |  |
| ที่อยู่ ผู้ปกครองสำหรับส่งจดหม | ที่อยู่ ผู้ปกครองสำหรับส่งจดหมาย                    |                                                                                                    |  |  |  |  |
| 🤚 บันทึกข้อความถึงที่ปรึกษา ลา | บันทึกข้อความถึงที่ปรึกษา ลายเซ็น รองฯ 6. เลือกเมนู |                                                                                                    |  |  |  |  |
| 🔚 บันทึกข้อความถึงที่ปรึกษา นศ | ( ค้างชำระ                                          |                                                                                                    |  |  |  |  |
| 🔚 สำเนาแจ้งท้าย จดหมายแจ้งผู้ม | 🗧 สำเนาแจ้งท้าย จดหมายแจ้งผู้ปกครอง                 |                                                                                                    |  |  |  |  |

🔚 สำเนาแจ้งท้าย บันทึกข้อความถึงที่ปรึกษา นศ ค้างชำระ 364

จะปรากฏหน้าจอดังรูป

- แก้ไขข้อมูลในรายงานในกรอบสีแดง เลขที่หนังสือ วัน เดือน ปี ภาคการศึกษา ปีการศึกษา
- เรียน ชื่อที่ปรึกษา เป็นข้อมูลที่ดึงมาจาก Table ค้างชำระ364
- รหัสนักศึกษา ชื่อ นามสกุล สาขาวิชา จะปรากฏในส่วนของ Detail ตัวอย่างบันทึกข้อความแจ้งนักศึกษา

| J        | M.       |             |          |          |         |               | บัน       | ทึกข้อ            | ควา     | 4         |         |             |          |           |          |                |           |
|----------|----------|-------------|----------|----------|---------|---------------|-----------|-------------------|---------|-----------|---------|-------------|----------|-----------|----------|----------------|-----------|
|          |          |             |          |          | 3       | <b>มหา</b> วิ | ทยาล์     | <del>ัยเท</del> ศ | โนโร    | ยีสุรเ    | เารี    |             |          |           |          |                |           |
| หน่วย    | ขาน      | ู<br>ฝ่ายทะ | เบียนน้  | ักศึกษา  | ศูนย์เ  | เริการก       | ารศึกษ    | กโทร              | . 3016  | - 7       |         | $\square$   |          |           |          |                |           |
| ที่อว    | 7433(    | 3)/ว 31     |          |          |         |               | วัน       | ที่ 12            |         | พฤษภา     | คม 2    | 65          |          |           |          |                | 1         |
| เรื่อง   | ขอคว     | ามอนุเค     | ราะห์เ   | จังนักศี | กษาใน   | ความดูเ       | เล เกี่ย  | วกับกา            | รชำระเ  | งินค่าลง  | ทะเบีย  | นเรียน      | ภาคกา    | รศึกษา    | ที่ 3/25 | 64             |           |
|          |          |             |          |          |         |               |           |                   |         |           |         |             |          |           |          |                |           |
| เรียน    | ชื่อที่เ | ไร็กษา      |          |          |         |               |           |                   |         |           | तं      | <br>ำนักวิช | <u>ו</u> |           |          |                |           |
|          |          |             |          |          |         |               |           |                   |         |           |         |             |          |           |          |                |           |
| <u> </u> |          | ตามระ       | เบียบม   | หาวิทย   | าลัยๆ ( | ว่าด้วยก      | ารชำร     | ะหนี้ขอ           | งนักศึก | ษา (อา    | โบที่ 5 | พ.ศ.        | 2558 (   | โอ 3 บ้   | กศึกษา   | จะต้อง         |           |
| นำเงินท์ | ได้างชำ  | ระทั้งห     | มดไปช่   | าระให้ม  | หาวิทย  | าลัยให้       | เสร็จสิ้า | เภายใน            | 11      | วัน นับ   | จากเปิ  | ดภาคก       | ารศึกษ   | ก เว้น    | แต่จะได่ | <b>์</b> รับกา | 5         |
| ผ่อนผัน  | เการชำ   | ระเงินด้    | ึงกล่าว  | จากอธิเ  | าารบดีเ | หรือผู้ที่    | อธิการเ   | บดีมอบ            | หมาย    | ทั้งนี้ ห | ากพัน   | 7 สัปด      | าห์ของเ  | าารเปิด   | กาคกา    | รศึกษา         | แล้ว      |
| ให้ถือว่ | านักศึก  | ษาผู้นั้น   | พันสถา   | นภาพก    | าารเป็น | นักศึกษ       | า จาก     | การตร             | วจสอบ   | พบว่านั   | ักศึกษา | ที่อยู่ใน   | ความดุ   | แลของา    | ท่านยังไ | ม่ได้          | $\square$ |
| ชำระเงิ  | นค่าลง   | ทะเบียา     | แรียน    | กาคกา    | รศึกษา  | ที่ 3 เ       | การศึก    | าษา 25            | 64 ตา   | มกำหน     | ด ดังร  | ยชื่อต่า    | งไปนี้   |           |          |                |           |
|          | ลำดับ    | รพัสนัง     | าศึกษา   |          | ซื่     | อ - สกุ       | ล         |                   |         |           |         | สาข         | าวิชา    |           |          |                |           |
| ✓ Deta   | il       |             |          |          | '       |               |           | 1                 |         |           | ·       |             | '        |           |          |                |           |
|          | =1       | รหัสนัก     | าศึกษา   | ชื่อ - ส | กุล     |               |           |                   |         | หลักสูต   | รวิชา   |             |          |           |          |                |           |
|          | ปรึกษา F | ooter       |          |          |         |               |           |                   |         |           |         |             |          |           |          |                |           |
|          |          | ในการ       | นี้ ศูนย | ขับริการ | รการศึก | ษา จึงใ       | คร่ขอค    | วามอนุ            | คราะเ   | ้จากท่า   | นกรุณ   | าแจ้งนัก    | ศึกษาเ   | ื่อยู่ในค | วามดูแ   | ล ชำระ         | เงิน      |
| ค่าลงท   | ะเบียนเ  | รียน ก      | ้อนกา    | สอบก     | ลางภาค  | า มิฉะน์      | นจะไม่    | มีสิทธิ์ส         | อบ หา   | กนักศึก   | ษาไม่ส  | ามารถฯ      | สำระเจิง | ได้ตาม    | วัน เวล  | าที่ กำเ       | านด       |
|          |          | ~           | ~ ~      |          | ~       |               |           |                   |         |           |         |             |          | ~         |          | ~              |           |

DOCUMENT CONTROL ISO-CES

| <u>é</u> .                  | วิธีการปฏิบัติงาน : การตรวจสอบนักศึกษาค้างชำระ<br>ค่าลงทะเบียน |                     |  |  |  |
|-----------------------------|----------------------------------------------------------------|---------------------|--|--|--|
| ศูนย์บริการการศึกษา         | รหัสเอกสาร : WI-CES-3-18                                       | แก้ไขครั้งที่ : 07  |  |  |  |
| มหาวิทยาลัยเทคโนโลยีสุรนารี | วันที่บังคับใช้ : 15/12/2565                                   | หน้าที่ : 24 จาก 42 |  |  |  |

ตัวอย่าง บันทึกข้อความแจ้งอาจารย์ที่ปรึกษาเกี่ยวกับนักศึกษาในความดูแลค้างชำระค่าลงทะเบียนเรียน

| ۵.                  |                          | บันทึกข้อ<br>มหาวิทยาลัยเทค่     | ความ<br>โนโลยีสุรนารี                                                                  |
|---------------------|--------------------------|----------------------------------|----------------------------------------------------------------------------------------|
| หน่วยงาน ต่         | lายทะเบียนนักศึ <i>เ</i> | เษา ศูนย์บริการการศึกษา โท       | 1. 3016 - 7                                                                            |
| ที่ อา 7433(3)      | /ว 31                    | วันที่ 12                        | ? พฤษภาคม 2565                                                                         |
| เชื่อง ขอศวาม       | มอนุเคราะ ห์แจ้งน่       | ักศึกษาในความดูแล เกี่ยวกับกา    | ข่าระเงินค่าลงทะเบียนเรียน ภาศการศึกษาที่ 3/2564                                       |
| เสียน               |                          |                                  | สำนักวิชาวิทยาศาสตร์                                                                   |
| 9                   | ามระเบียบมหาวิท          | งยาลัยฯ ว่าด้วยการข่าระหนึ่งอ    | งนักศึกษา (ฉบับที่ 5) พ.ศ. 2558 ซ้อ 3 นักศึกษาจะต้อ                                    |
| นำเงินที่ด้างข่าะ:  | ะทั้งหมดไปข่าระใ         | ทัมหาวิทยาลัยให้เสร็จสิ้นภายใน   | 11 วัน นับจากเปิดภาคการศึกษา เว้นแต่จะได้รับก                                          |
| ผ่อนผันการทำระ      | เส็นตั้งกล่าวจากเ        | เชิการบศีหรือผู้ที่อธิการบดีมอบท | เมาย ทั้งนี้ หากพัน 7 สปิดาห์ของการเปิดภาคการศึกษา                                     |
| ให้ถือว่านักศึกษา   | าผู้นั้นพ้นสถานภา        | พการเป็นนักศึกษา จากการตร        | งจลอบพบว่านักศึกษาที่อยู่ในความดูแลของท่านยังไม่ได้<br>                                |
| ข้าระเงินค่าองทร    | ะเบียนเรียน ภาค          | การศึกษาที่ 3 ปีการศึกษา 25      | 64 ตามกำหนด ดังรายชื่อต่อไปนี้                                                         |
| ลำดับ ร             | หัสนักฝึกษา              | ชื่อ - สกุล                      | สาขาวิชา                                                                               |
| 1                   |                          |                                  | วิศวกรรมศาสตร์ (ยังไม่สังกัดสาขา)                                                      |
| 2                   |                          |                                  | วิศวกรรมศาสตร์ (ยังไม่สังกัดสาขา)                                                      |
| 3                   |                          |                                  | รีควกรรมศาสตร์ (ยังไม่สังกัดสาขา)                                                      |
| 1                   | นการนี้ ศูนย์บริ         | กรการศึกษา จึงใคร่ขอความอนุ      | คราะที่จากท่านกรุณาแจ้งนึกศึกษาที่อยู่ในความดูแล ขำร                                   |
| ค่าองทะเบียนเรี     | ยน ก่อนการสอ             | บกลางภาค มีจะนั้นจะไม่มีสิทซิ์ส  | อบ หากนักศึกษาไม่สามารถขำระเงินได้ตามวัน เวลาที่ กำ                                    |
| ให้สิดต่อผ่ายทะเ    | เบียนนักศึกษา อ          | คารเรียนรวม 2 โดยด่วนที่สุด มี   | โฉะนั้นศูนย์ฯ จะต้องดำเนินการตามระเบียบของมหาวิทย                                      |
| ต่อไป ทั้งนี้ การร่ | สิตตามนักศึกษาไ          | หยอาจารย์ที่ปรึกษาเป็นเพียงช่อง  | พางหนึ่งเท่านั้น ศูนย์ ๆ ได้จัดส่งจดหมายแจ้งไปยังผู้ปก                                 |
| ของนักศึกษาด้วย     | ยแล้ว                    |                                  |                                                                                        |
| 4                   | งเรียนมาเพื่อโปร         | ดให้ความอนเคราะห์ในเรื่องดังกะ   | ก่าวด้วย จักขอบคณยิ่ง                                                                  |
|                     |                          | ้<br>(รองศาสตรา<br>ผู้อำเ        | <b>ประการ มีกละสุ่</b><br>จารย์ ตร.ยุทาพร รักสกุลที่วัฒน์)<br>ฉยการศูนย์บริการการศึกษา |
| ****พมายเหตุ ค      | นย์บริการการศึก          | ษาขออภัยมา ณ ที่นี้ หากนักศึก    | ษาได้ดำเนินการข่าระเงินค่าลงทะเบียนเรียบเรียบร้อย                                      |
|                     | ในข่วงการส่งเลก          | สารฉบับนี้ ข้อมูลวันที่ 11 พฤษ   | ธภาคม 2565 เวลา 09.30 น.                                                               |
|                     |                          |                                  |                                                                                        |
|                     |                          |                                  |                                                                                        |
|                     |                          |                                  |                                                                                        |

| ٨                           | วิธีการปฏิบัติงาน : การตรวจสอบนักศึกษาค้างชำระ<br>ค่าลงทะเบียน |                     |  |  |
|-----------------------------|----------------------------------------------------------------|---------------------|--|--|
| ศูนย์บริการการศึกษา         | รหัสเอกสาร : WI-CES-3-18                                       | แก้ไขครั้งที่ : 07  |  |  |
| มหาวิทยาลัยเทคโนโลยีสุรนารี | วันที่บังคับใช้ : 15/12/2565                                   | หน้าที่ : 25 จาก 42 |  |  |

#### หมายเหตุ

 ข้อมูลที่อยู่ในโปรแกรม Access เป็นข้อมูลที่จัดทำขึ้นเพื่อความสะดวกในการจัดทำหนังสือแจ้ง อาจารย์ที่ปรึกษา เนื่องจากอาจารย์ 1 ท่าน อาจมีนักศึกษาในความดูแลมากกว่า 1 คน และส่งจดหมายถึง ผู้ปกครอง ซึ่งโปรแกรมนี้มีคำสั่งในการ Sorting และGrouping รวมถึงการทำ Report หน้าซองจดหมายส่งถึง ผู้ปกครองเรียงตามรหัสนักศึกษา

2) ข้อมูลนักศึกษาค้างชำระจะอยู่ใน Folder ค้างชำระ ในการทำหนังสือค้างชำระในแต่ละภาคการศึกษา จะสร้าง directory ใหม่โดย save ชื่อตามภาคการศึกษาที่จัดทำหากมีการตรวจสอบข้อมูลย้อนหลังจะได้ตรวจสอบ ได้

- 3. เรียก Report จดหมายแจ้งผู้ปกครองนักศึกษาค้างชำระค่าลงทะเบียนเรียน
  - 1) จัดทำหนังสือ เสนอหัวหน้าฝ่ายทะเบียนนักศึกษาลงนาม
  - พิมพ์ Report ที่อยู่ ผู้ปกครองสำหรับส่งจดดหมายถึงผู้ปกครองนักศึกษา ตัวอย่าง จดหมายแจ้งผู้ปกครองนักศึกษาค้างชำระค่าลงทะเบียนเรียน

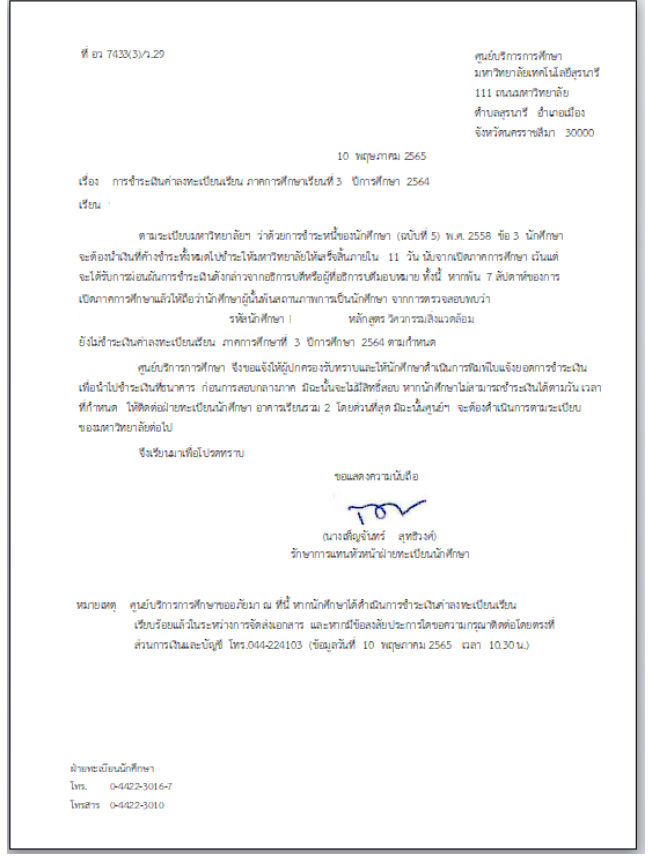

|                                                    | วิธีการปฏิ                           | บัติงาน : การตรวจล<br>ค่าลงทะเบี | เอบนักศึกษาค้างชำระ<br>ยน |  |  |
|----------------------------------------------------|--------------------------------------|----------------------------------|---------------------------|--|--|
| ศูนย์บริการการศึกษา                                | รหัสเอกส                             | าร : WI-CES-3-18                 | แก้ไขครั้งที่ : 07        |  |  |
| มหาวิทยาลัยเทคโนโลยีสุรนารี                        | วันที่บังคับ                         | ปใช้ : 15/12/2565                | หน้าที่ : 26 จาก 42       |  |  |
| ฝ่ายทะเบียนนักดีกษา ศูนย์บริการการศึกษา            |                                      |                                  | รหัสนักศึกษาBXXXXXX       |  |  |
| อว 7433(3)/ว29 ดว 10 ทฤษภาคม 26<br><b>กรุณาส่ง</b> | <sup>565</sup><br>ชื่อ - สกุล ผู้ปกค | 201                              |                           |  |  |
|                                                    | ที่อยู่<br>ตำบล                      | อำเภอ                            |                           |  |  |
|                                                    | จังหวัด                              | รหัสไปรษณีย์                     |                           |  |  |
|                                                    |                                      |                                  |                           |  |  |
|                                                    |                                      |                                  |                           |  |  |

## ตัวอย่าง บันทึกข้อความแจ้งประธานหลักสูตรนอกเวลา และเอกสารแนบ

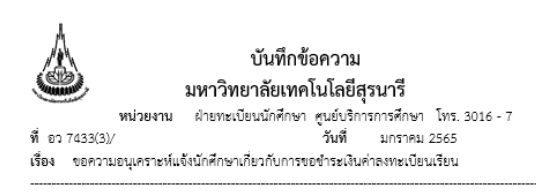

เรียน สำเนาแจ้งท้าย

ในการนี้ ศูนย์บริการการศึกษา จึงใคร่ขอความอนุเคราะห์จากท่านกรุณาแจ้งนักศึกษาดังกล่าว ที่ด้างชำระฯ ให้ดำเนินการชำระเงินโดยด่วนที่สุด มิฉะนั้นมหาวิทยาลัยฯ จะต้องดำเนินการตามระเบียบ มหาวิทยาลัยต่อไป ทั้งนี้การติดตามนักศึกษาด้างชำระคำลงทะเบียนเรียน เป็นเพียงช่องทางหนึ่งเท่านั้น ศูนย์ ฯ ได้จัดส่งจดหมายแจ้งไปยังผู้ปกครองด้วยแล้ว

จึงเรียนมาเพื่อโปรดให้ความอนุเคราะห์ในเรื่องดังกล่าวด้วย จักขอบพระคุณยิ่ง

(รองศาสตราจารย์ ดร. ยุพาพร รักสกุลพิวัฒน์) ผู้อำนวยการศูนย์บริการการศึกษา

\*\*\*หมายเหตุ ศูนย์บริการการศึกษาขออภัยมา ณ ที่นี้ หากนักศึกษาได้ดำเนินการข้ารมเงินต่าลงทมเบียนเรียนเรียนร้อย ในช่วงการส่งเอกลารนี้ ข้อมูล ณ วันที่ 4 มาราคม 2565 เวลา 13.00 น.

#### สำเนาแจ้งท้าย

- 1. ประธานหลักสูตรวิศวกรรมศาสตรบัณฑิต สาขาวิชาวิศวกรรมเมคกาทรอนิกส์
- ประธานหลักสูตรวิศวกรรมศาสตรมหาบัณฑิตและหลักสูตรวิศวกรรมศาสตรจุษฏีบัณฑิต สาขาวิชาวิศวกรรมเมตศาทรอนิกส์
- ประธานหลักสูตรวิศวกรรมศาสตรบัณฑิต สาขาวิศวกรรมพรีซิชั่น
- ประธานหลักสูตรวิศวกรรมศาสตรบัณฑิต ลาชาวิศวกรรมโยธาและโครงสร้างพื้นฐาน
   ประธานหลักสูตรวิศวกรรมศาสตรมหาบัณฑิตวิศวกรรมโยธาและบริหารงานก่อสร้าง
- บระธานหลักสูตรวิศวกรรมศาสตรมหาบนเทพวศวกรรมเยอาและบรการงานกอลา 6. ประธานหลักสูตรวิศวกรรมศาสตรบัณฑิต สาขาวิชาวิศวกรรมไฟฟ้าอุตสาหกรรม

|                             | วิธีการปฏิบัติงาน : การตรวจสอบนักศึกษาค้างชำระ |                     |  |  |  |
|-----------------------------|------------------------------------------------|---------------------|--|--|--|
| <b>.</b>                    | ค่าลงทะเบียน                                   |                     |  |  |  |
| ศูนย์บริการการศึกษา         | รหัสเอกสาร : WI-CES-3-18                       | แก้ไขครั้งที่ : 07  |  |  |  |
| มหาวิทยาลัยเทคโนโลยีสุรนารี | วันที่บังคับใช้ : 15/12/2565                   | หน้าที่ : 27 จาก 42 |  |  |  |

10. การแจ้งนักศึกษา

ขั้นตอนการเข้าสู่ระบบ

- 1. เข้าสู่ระบบฐานข้อมูลหลัก เลือกเมนูระเบียนนักศึกษา
- 2. เลือก ข้อ 13 : บันทึกถึงผู้เรียน

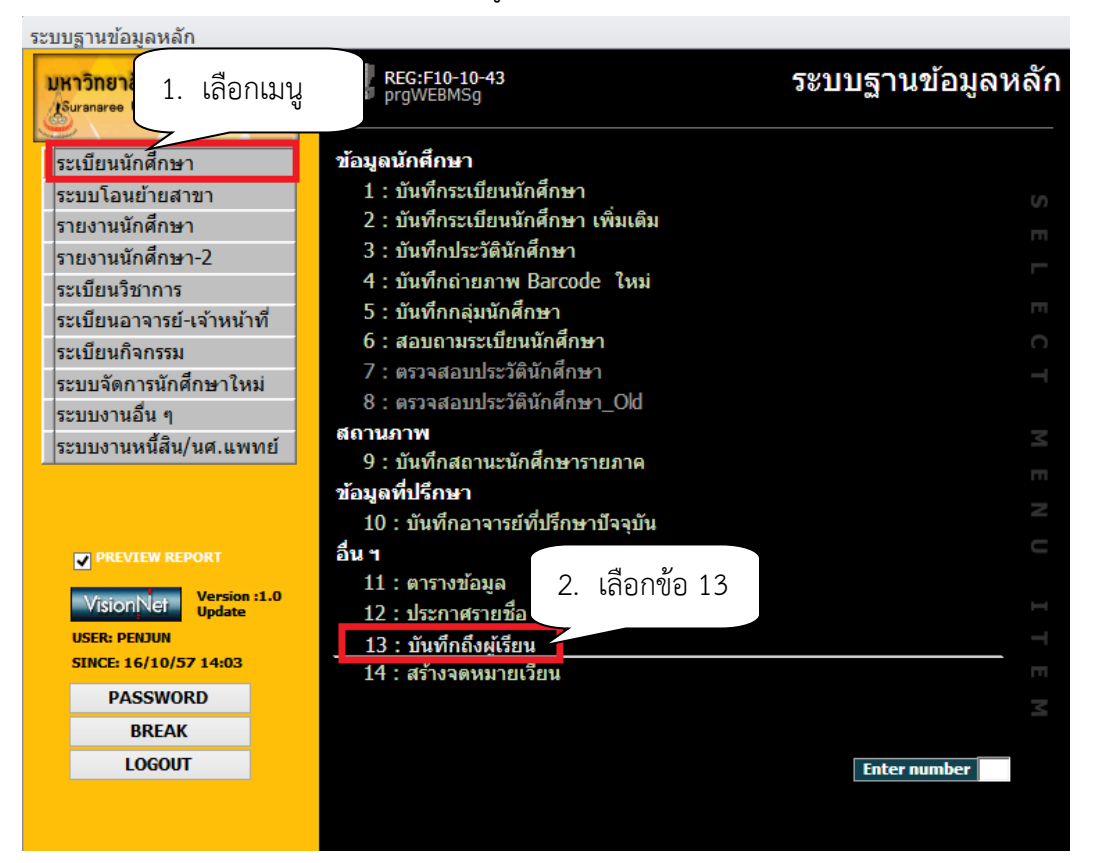

- 3. กดปุ่มเพิ่ม
- 4. เลือกวิธีส่ง
  - A : ทั้งหมด
  - C : เฉพาะกลุ่มเรียนที่กำหนด
  - I : เฉพาะเจ้าหน้าที่ / อาจารย์
  - L : เฉพาะนักศึกษาตามระดับที่กำหนด
  - O: เฉพาะนักศึกษาที่ให้คำปรึกษา
  - P : เฉพาะหลักสูตร
  - S : เฉพาะนักศึกษา
  - T : เฉพาะอาจารย์ทุกคน

|                             | วิธีการปฏิบัติงาน : การตรวจสอบนักศึกษาค้างชำระ<br>ค่าลงทะเบียน |                     |  |  |  |
|-----------------------------|----------------------------------------------------------------|---------------------|--|--|--|
| ศูนย์บริการการศึกษา         | รหัสเอกสาร : WI-CES-3-18                                       | แก้ไขครั้งที่ : 07  |  |  |  |
| มหาวิทยาลัยเทคโนโลยีสุรนารี | วันที่บังคับใช้ : 15/12/2565                                   | หน้าที่ : 28 จาก 42 |  |  |  |

- 5. กดปุ่มเพิ่ม
- พิมพ์ช่องชื่อเรื่อง
- 7. พิมพ์ช่องข้อความ เช่น นักศึกษาค้างชำระค่าลงทะเบียนเรียน ติดต่อฝ่ายทะเบียนนศ.ด่วน มิฉะนั้นจะไม่มีสิทธิ์สอบกลางภาค
- 8. พิมพ์ช่องผู้ส่ง ฝ่ายทะเบียนนักศึกษา
- 9. พิมพ์วันที่
  - ประกาศวันที่ หมายถึง วันที่เริ่มประกาศ วันสุดท้ายที่ต้องการประกาศ เช่น 10/10/2565 - 30/10/2565
- 10. พิมพ์รหัสนักศึกษา

11. คลิกแถบบาร์เพื่อบันทึก ขณะที่พิมพ์ข้อความในช่องต่าง ๆ แถบบาร์จะเป็นรูปดินสอ หาก ทำการพิมพ์ข้อความเรียบร้อยทุกช่องแถบให้กดแถบบาร์เพื่อบันทึก เมื่อบันทึกแล้วรูปดินสอจะหายไป

12. พิมพ์รหัสนักศึกษา

|     | 10 I          | 4        |
|-----|---------------|----------|
| 13  | กดาใบสงตา     | าเรายช่อ |
| тJ. | TINIQAIDINNII | 9191000  |

| 13. กดปุ่มส่งตามรายชื่อ                                                 | 3. กดปุ่ม           |
|-------------------------------------------------------------------------|---------------------|
| ื≣ prgWEBMSg<br>บันทึกถึงผู้เรียน                                       | ี<br>มีส่ง อบ เพิ่ม |
| วิธีส่ง <mark>A : ทั้งหมด ♥</mark><br>แสดงจาก 16/10/2557 ถึง 16/10/2557 |                     |

| <u></u>                     | วิธีการปฏิบัติงาน : การตรวจสอ<br>ค่าลงทะเบีย | บนักศึกษาค้างชำระ<br>น |
|-----------------------------|----------------------------------------------|------------------------|
| ศูนย์บริการการศึกษา         | รหัสเอกสาร : WI-CES-3-18                     | แก้ไขครั้งที่ : 07     |
| มหาวิทยาลัยเทคโนโลยีสุรนารี | วันที่บังคับใช้ : 15/12/2565                 | หน้าที่ : 29 จาก 42    |

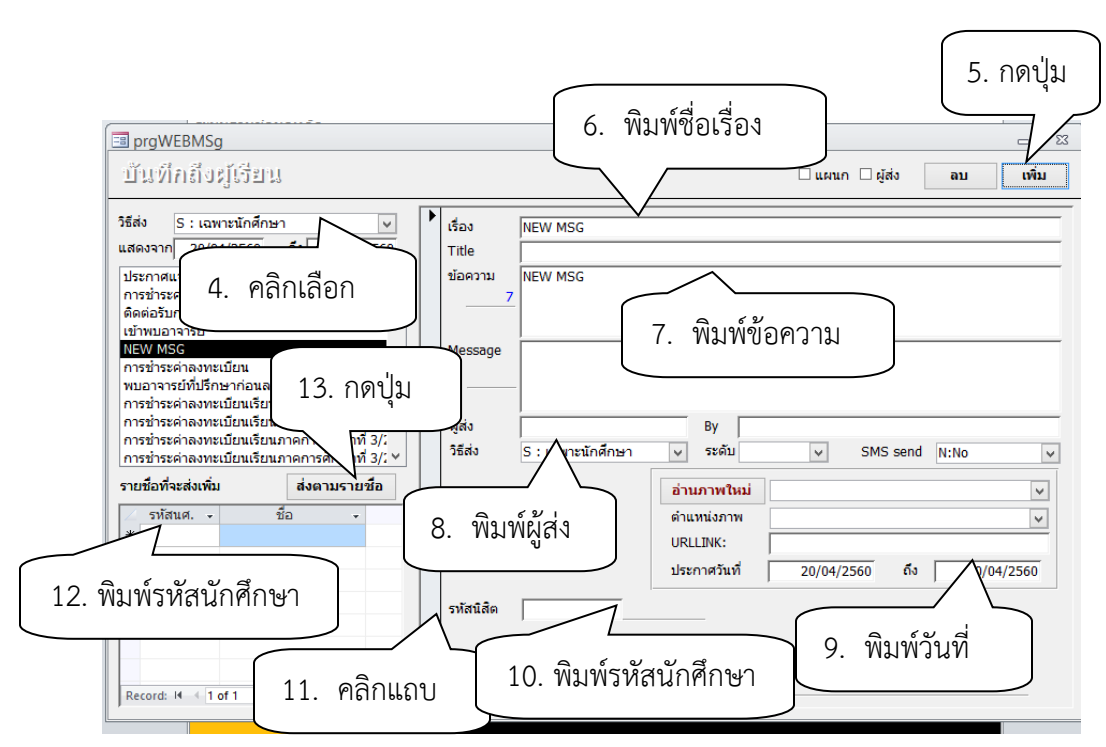

| ٨                           | วิธีการปฏิบัติงาน : การตรวจสอ<br>ค่าลงทะเบีย | บนักศึกษาค้างชำระ<br>น |
|-----------------------------|----------------------------------------------|------------------------|
| ศูนย์บริการการศึกษา         | รหัสเอกสาร : WI-CES-3-18                     | แก้ไขครั้งที่ : 07     |
| มหาวิทยาลัยเทคโนโลยีสุรนารี | วันที่บังคับใช้ : 15/12/2565                 | หน้าที่ : 30 จาก 42    |

11. การติดต่อขอชำระเงินนักศึกษาชำระเงินล่าช้า

 นักศึกษาที่ไม่ได้ชำระเงินค่าลงทะเบียนเรียนตามกำหนด จะต้องติดต่อส่วนการเงินและบัญชี เพื่อเขียนคำร้อง ท.2 ใบคำร้องขอชำระเงินค่าลงทะเบียนเรียนล่าช้า โดยคำร้องต้องได้รับอนุมัติจากผู้อำนวยการ ศูนย์บริการการศึกษา หรือผู้ที่ได้รับมอบหมาย พร้อมทั้งชำระเงิน ก่อนการสอบกลางภาค มิฉะนั้นจะไม่มีสิทธิ์เข้า สอบ

12. ประสานฝ่ายตารางสอนตารางสอบติดรายชื่อนักศึกษาโปรดติดต่อกองอำนวยการสอบก่อนเข้าห้อง สอบกลางภาค ประจำภาค

 ถึงข้อมูลนักศึกษาค้างชำระ ก่อนวันสอบ 1 วัน เวลา 15.30 น. เพื่อข้อมูลที่เป็นปัจจุบัน ตรวจสอบกับคำร้องขอชำระเงินค่าลงทะเบียนล่าช้า (ท.2) ที่นักศึกษาได้รับอนุมัติให้ชำระเงิน แจ้งฝ่ายตารางสอบ เพื่อที่จะได้ไม่ต้องตัดรายชื่อนักศึกษา ระหว่างวันในสัปดาห์สอบกลางภาค ประจำภาค

 ตรวจสอบการชำระ และคำร้องขอชำระเงินค่าลงทะเบียนเรียนล่าช้า (ท.2) นักศึกษาที่มา ติดต่อในระหว่างวัน แจ้งฝ่ายตารางสอบเพื่อที่จะได้ไม่ต้องตัดรายชื่อนักศึกษา

 กรณีฝ่ายตารางสอนตารางสอบติดรายชื่อให้นักศึกษามาติดต่อก่อนเข้าห้องสอบแล้วนั้น ปรากฏว่านักศึกษามาติดต่อขอเข้าห้องสอบระหว่างวันการสอบกลางภาค ประจำภาค ต้องเขียนคำร้อง ท. 2 ที่ฝ่าย ทะเบียนนักศึกษาก่อน และนำคำร้องไปยื่นที่กองอำนวยการสอบเพื่อขอเข้าห้องสอบ

 การจัดทำประกาศพ้นสภาพการเป็นนักศึกษาตามข้อบังคับมหาวิทยาลัยเทคโนโลยีสุรนารีว่าด้วย การศึกษาขั้นปริญญาตรี พ.ศ. 2546 ข้อบังคับมหาวิทยาลัยเทคโนโลยีสุรนารีว่าด้วยการศึกษาขั้นบัณฑิตศึกษา พ.ศ. 2550 ,2560

 สิ้นสุดการสอบกลางภาค ตรวจสอบรายชื่อนักศึกษาที่ไม่มาติดต่อขอเข้าสอบกลางภาค ไม่ ติดต่อขอชำระเงิน โดยการติดต่อนักศึกษาทางโทรศัพท์ถึงสาเหตุที่ไม่ดำเนินการใด ๆ

 หากติดต่อนักศึกษาไม่ได้ ประสานสาขาวิชา หรืออาจารย์ที่ปรึกษาของนักศึกษาให้ช่วยติดต่อ นักศึกษาด้วย

3) จัดทำประกาศพ้นสภาพการเป็นนักศึกษาเสนอผู้อำนวยการศูนย์บริการการศึกษาลงนาม

|                                                    | วิธีการปฏิบัติงาน : การตรวจสอ<br>ค่าลงทะเบีย | บนักศึกษาค้างชำระ<br>น |
|----------------------------------------------------|----------------------------------------------|------------------------|
| ศูนย์บริการการศึกษา<br>มหาวิทยาลัยเทคโนโลยีสุรนารี | รหัสเอกสาร : WI-CES-3-18                     | แก้ไขครั้งที่ : 07     |
|                                                    | วันที่บังคับใช้ : 15/12/2565                 | หน้าที่ : 31 จาก 42    |

ตัวอย่างประกาศพ้นสภาพนักศึกษา ตามข้อบังคับฯ ข้อ 25.3 (ปริญญาตรี)

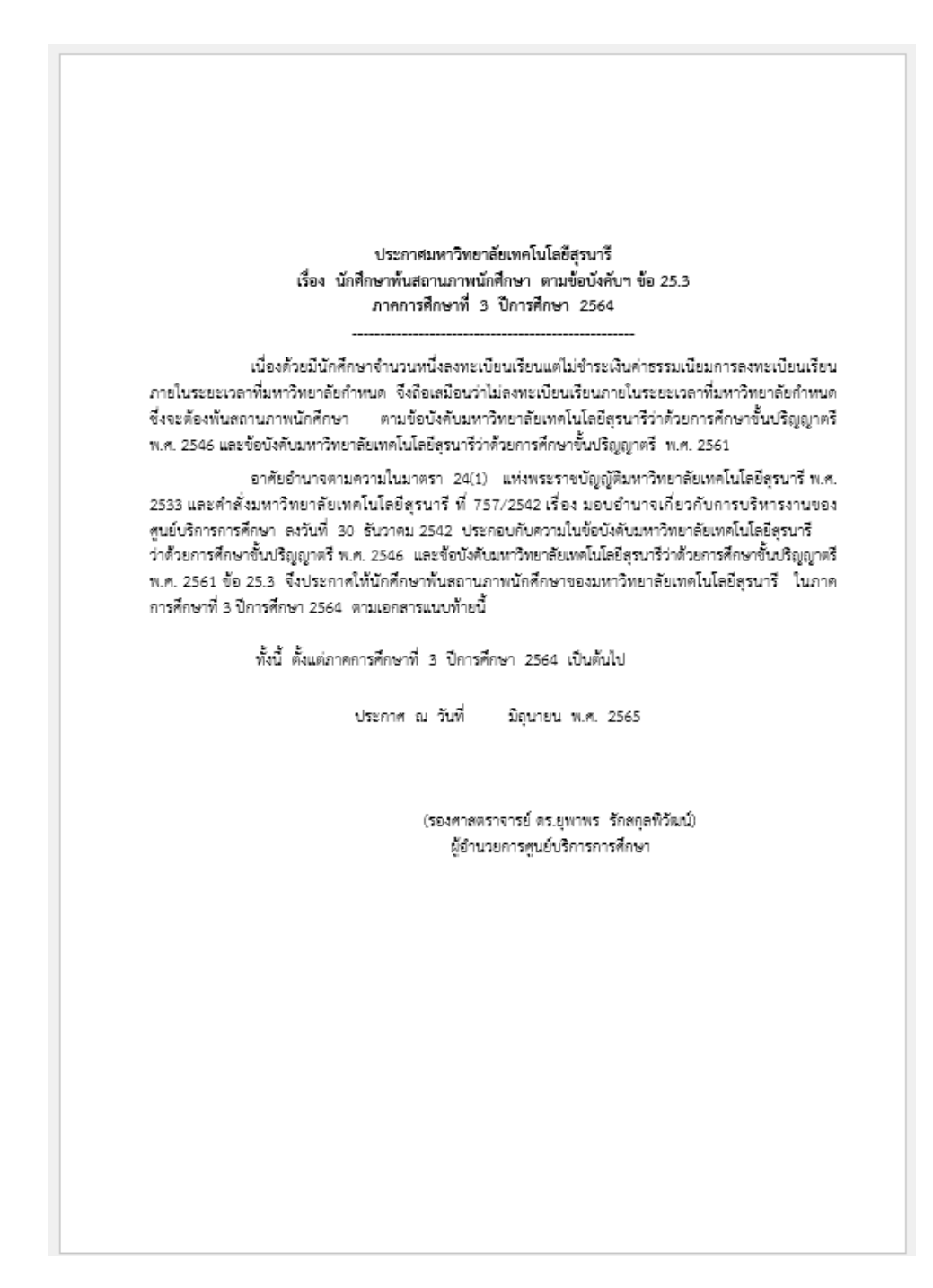

| é.                          | วิธีการปฏิบัติงาน : การตรวจสอบนักศึกษาค้างซำระ<br>ค่าลงทะเบียน |                     |
|-----------------------------|----------------------------------------------------------------|---------------------|
| ศูนย์บริการการศึกษา         | รหัสเอกสาร : WI-CES-3-18                                       | แก้ไขครั้งที่ : 07  |
| มหาวิทยาลัยเทคโนโลยีสุรนารี | วันที่บังคับใช้ : 15/12/2565                                   | หน้าที่ : 32 จาก 42 |

ตัวอย่างประกาศ เรื่อง นักศึกษาพ้นสถานภาพนักศึกษา ตามข้อบังคับฯ ข้อ 36.3 (บัณฑิตศึกษา)

#### ประกาศมหาวิทยาลัยเทคโนโลยีสุรนารี เรื่อง นักศึกษาพ้นสถานภาพนักศึกษา ตามข้อบังคับฯ ข้อ 36.3 ภาคการศึกษาที่ 2 ปีการศึกษา 2564

เนื่องด้วยนายศิริชัย เทียงราช เลขประจำตัว D6400569 นักศึกษาระดับบัณฑิตศึกษา สำนัก วิชาวิศวกรรมศาสตร์ หลักสูตรวิศวกรรมการจัดการพลังงานและโลจิสติกส์ ลงทะเบียนเรียนแต่ไม่ชำระเงิน ค่าธรรมเนียมการลงทะเบียนเรียนภายในระยะเวลาที่มหาวิทยาลัยกำหนด จึงถือเลมือนว่าไม่ลงทะเบียนเรียน ภายในระยะเวลาที่มหาวิทยาลัยกำหนด ซึ่งจะต้องพันสถานภาพนักศึกษา ตามข้อบังคับมหาวิทยาลัยเทคโนโลยี สุรนารี ว่าด้วยการศึกษาขั้นบัณฑิตศึกษา พ.ศ. 2560

อาศัยอำนาจตามความในมาตรา 24(1) แห่งพระราชบัญญัติมหาวิทยาลัยเทคโนโลยีสุรนารี พ.ศ. 2533 และคำสั่งมหาวิทยาลัยเทคโนโลยีสุรนารี ที่ 757/2542 เรื่อง มอบอำนาจเกี่ยวกับการบริหารงานของ ศูนย์บริการการศึกษา ลงวันที่ 30 ธันวาคม 2542 ประกอบกับความในข้อบังคับมหาวิทยาลัยเทคโนโลยีสุรนารี สุรนารี ว่าด้วยการศึกษาขั้นบัณฑิตศึกษา พ.ศ. 2550 ข้อ 36.3 จึงประกาศให้นายศิริชัย เทียงราช เลขประจำตัว D6400569 พันสถานภาพนักศึกษาของมหาวิทยาลัยเทคโนโลยีสุรนารี ในภาคการศึกษาที่ 2 ปีการศึกษา 2564

ทั้งนี้ ตั้งแต่ภาคการศึกษาที่ 2 ปีการศึกษา 2564 เป็นต้นไป

ประกาศ ณ วันที่

กุมภาพันธ์ พ.ศ. 2565

(รองศาสตราจารย์ ดร.ยุพาพร รักสกุลพิวัฒน์) ผู้อำนวยการศูนย์บริการการศึกษา

| <u>é</u> .                  | วิธีการปฏิบัติงาน : การตรวจสอบนักศึกษาค้างชำระ<br>ค่าลงทะเบียน |                     |
|-----------------------------|----------------------------------------------------------------|---------------------|
| ศูนย์บริการการศึกษา         | รหัสเอกสาร : WI-CES-3-18                                       | แก้ไขครั้งที่ : 07  |
| มหาวิทยาลัยเทคโนโลยีสุรนารี | วันที่บังคับใช้ : 15/12/2565                                   | หน้าที่ : 33 จาก 42 |

ตัวอย่าง ประกาศ เรื่อง นักศึกษาถูกถอนชื่อออกจากทะเบียน (ปริญญาตรี) นักศึกษาเข้าใหม่

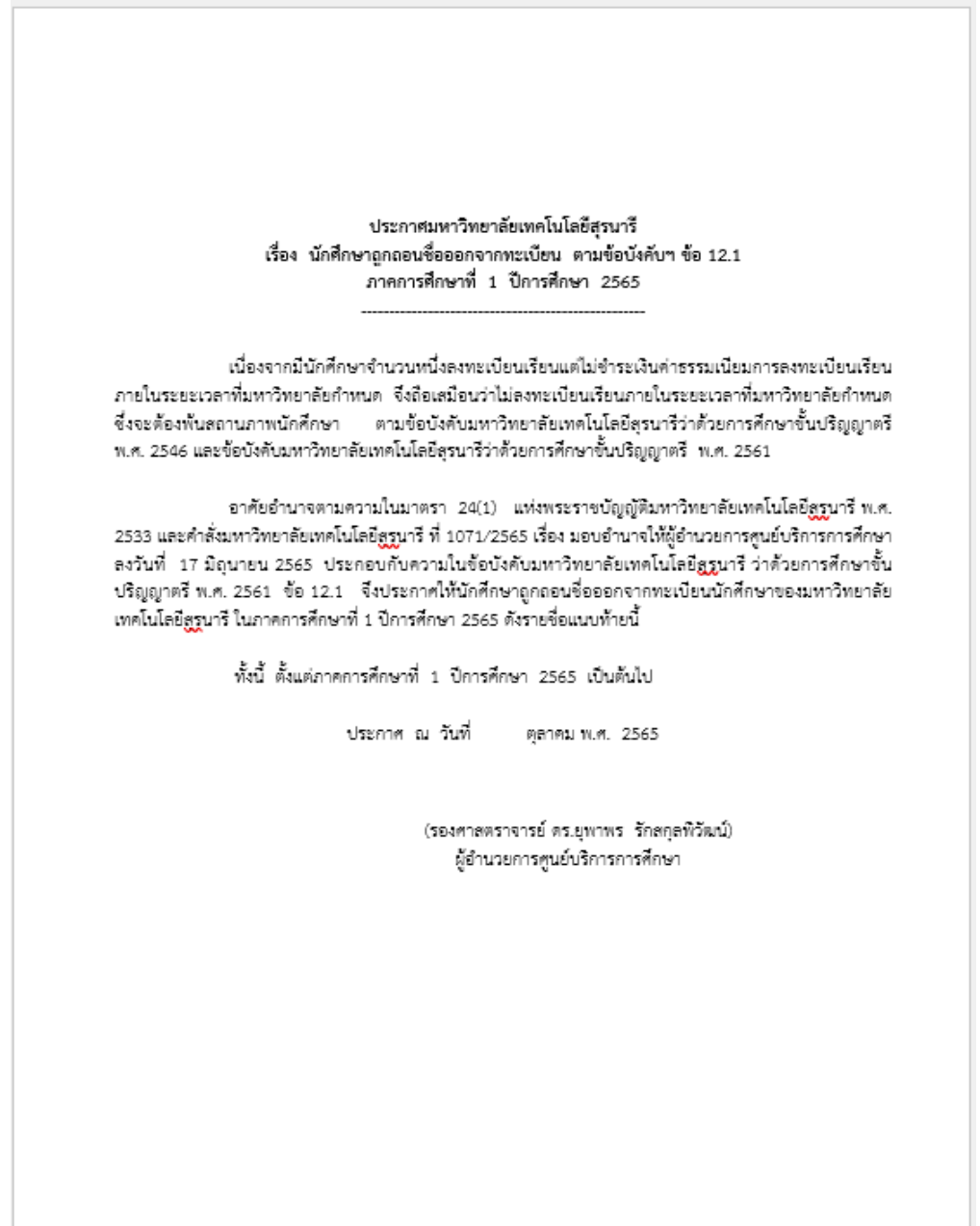

|                             | วิธีการปฏิบัติงาน : การตรวจสอ | บนักศึกษาค้างชำระ   |
|-----------------------------|-------------------------------|---------------------|
|                             | ค่าลงทะเบีย                   | น                   |
| ศูนย์บริการการศึกษา         | รหัสเอกสาร : WI-CES-3-18      | แก้ไขครั้งที่ : 07  |
| มหาวิทยาลัยเทคโนโลยีสุรนารี | วันที่บังคับใช้ : 15/12/2565  | หน้าที่ : 34 จาก 42 |

# ตัวอย่าง ประกาศ เรื่อง นักศึกษาถูกถอนชื่อออกจากทะเบียน (บัณฑิตศึกษา) นักศึกษาเข้าใหม่

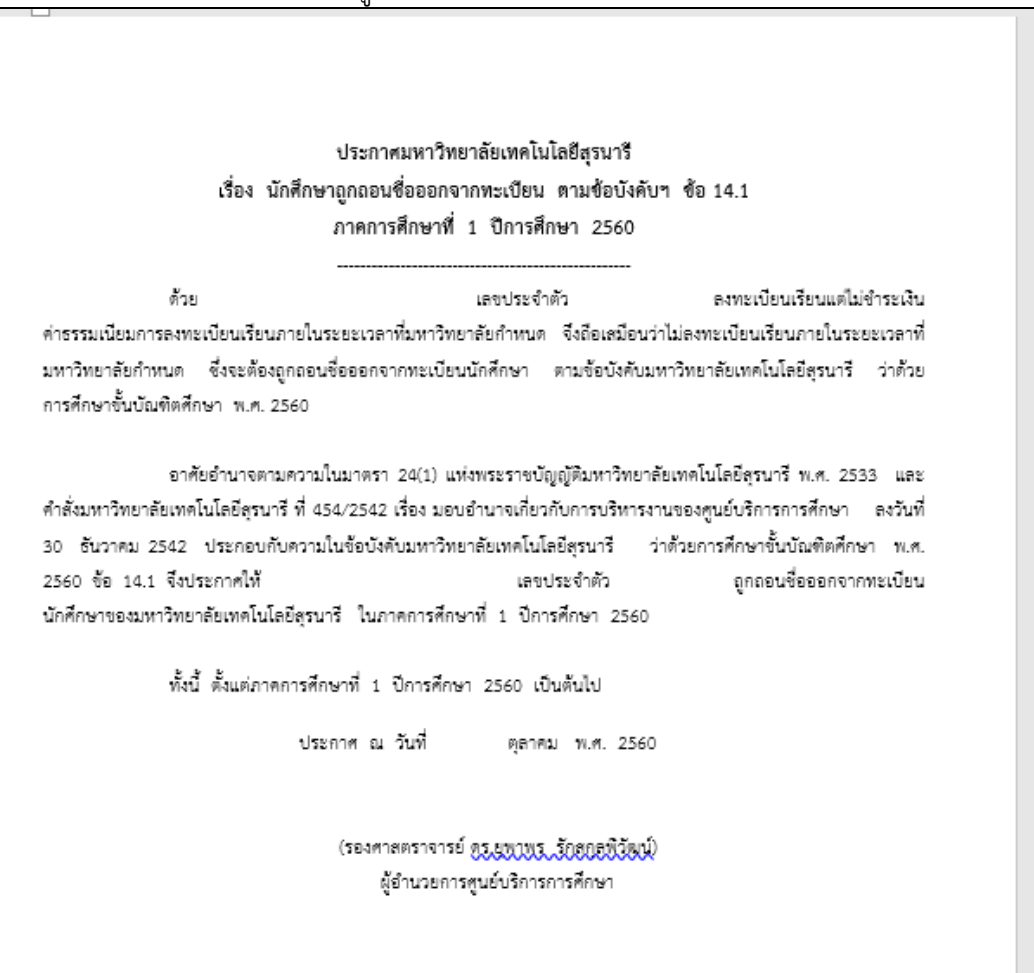

| <u>é</u>                                           | วิธีการปฏิบัติงาน : การตรวจสอ<br>ค่าลงทะเบีย | บนักศึกษาค้างชำระ<br>น |
|----------------------------------------------------|----------------------------------------------|------------------------|
| ศูนย์บริการการศึกษา<br>มหาวิทยาลัยเทคโนโลยีสุรนารี | รหัสเอกสาร : WI-CES-3-18                     | แก้ไขครั้งที่ : 07     |
|                                                    | วันที่บังคับใช้ : 15/12/2565                 | หน้าที่ : 35 จาก 42    |

14. จัดทำบันทึกข้อความ เรื่อง การพ้นสภาพการเป็นนักศึกษา แจ้งผู้ปกครองนักศึกษาระดับ ปริญญาตรี นักศึกษาบัณฑิตศึกษา นักศึกษาปริญญาตรี หลักสูตรพิเศษ ให้แจ้งนักศึกษาโดยตรง

ตัวอย่างบันทึกข้อความแจ้งนักศึกษาพ้นสภาพการเป็นนักศึกษา

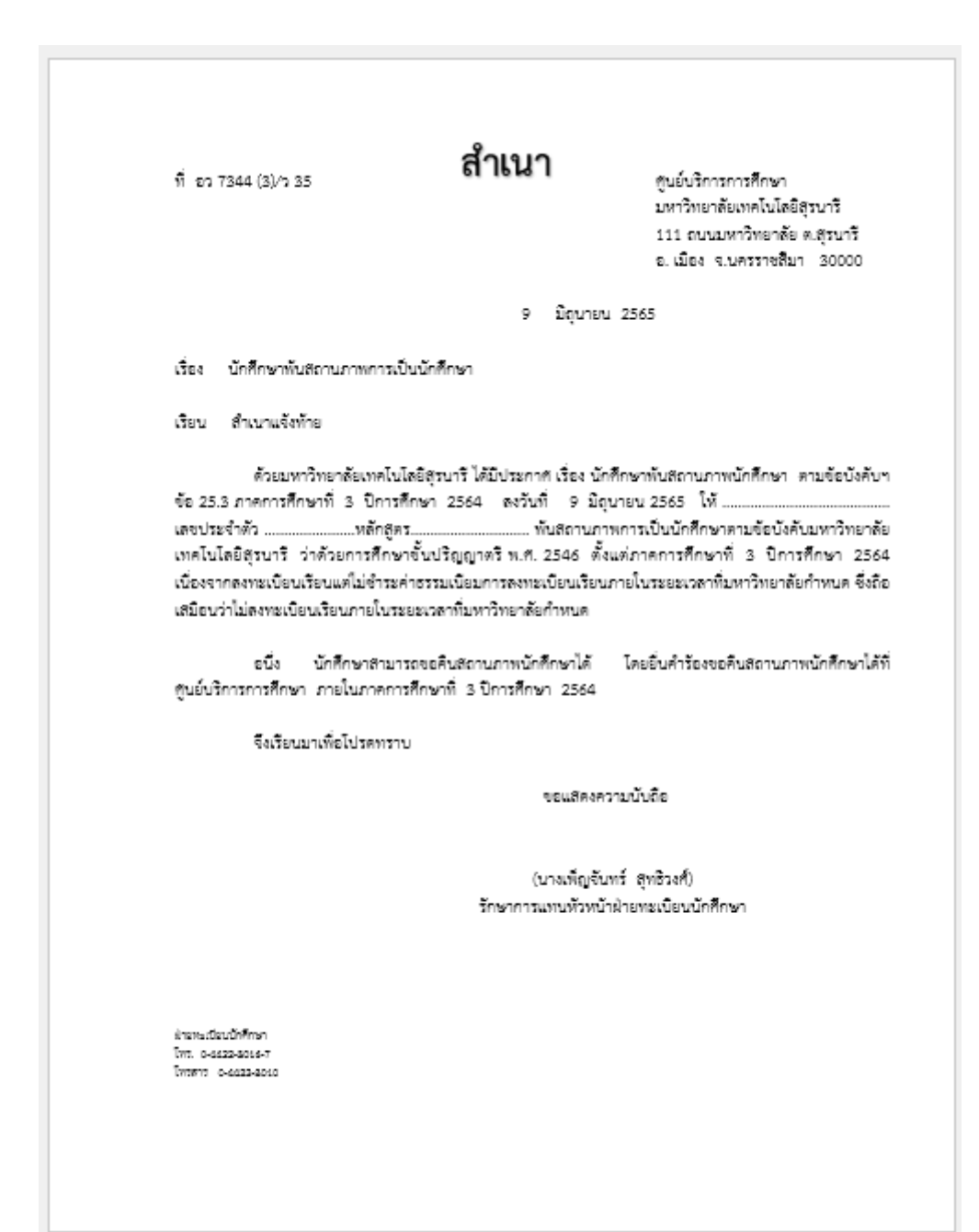

| <u>é</u> .                  | วิธีการปฏิบัติงาน : การตรวจสอบนักศึกษาค้างชำระ<br>ค่าลงทะเบียน |                     |
|-----------------------------|----------------------------------------------------------------|---------------------|
| ศูนย์บริการการศึกษา         | รหัสเอกสาร : WI-CES-3-18                                       | แก้ไขครั้งที่ : 07  |
| มหาวิทยาลัยเทคโนโลยีสุรนารี | วันที่บังคับใช้ : 15/12/2565                                   | หน้าที่ : 36 จาก 42 |

ตัวอย่าง บันทึกแจ้งผู้ปกครองนักศึกษาถูกถอนชื่อ

| ที่ อว 7344 (3)/ว.124                                              |                                                                                                    | สูนย์บริการการศึกษา<br>มหาวิทยาลัยเทคโนโลยีสุรนารี<br>111 ถนนมหาวิทยาลัย ต.สุรนารี<br>อ.เมือง จ.นศรราชสับา 30000 |
|--------------------------------------------------------------------|----------------------------------------------------------------------------------------------------|----------------------------------------------------------------------------------------------------|
|                                                                    | 28 กับ                                                                                                    | ยายน 2563                                                                                                    |
| เรื่อง นักศึกษาถูกถอบชื่อออ                                        | ากจากทะเปียนนักศึกษา                                                                                                    |                                                                                                    |
| เรียน สำเนาแจ้งห้าย                                                |                                                                                                    |                                                                                                    |
| ด้วยมหาวิทยาลัยเ<br>ข้อบังกับๆ ข้อ 12.1 ภาคการ<br>หลักสูตร         | ทคโนโลยีดุรนารี ได้ปีประกาศ เร็<br>รศึกษาที่ 1 ปีการศึกษา 2563<br>พันสถานภาพการเป็นนักศึ<br>พ.ศ. 2546 ตั้งแต่ภาคการศึกษาที่<br>เทลเป้อนเรือนภายในระยะเวลาที่บ<br>เอาล้อกำหนด | รื่อง นักศึกษาถูกถอนซื้อออกจากทะเบียน ตา<br>ให้                                                                  |
| จึงเรียนบาเพื่อโปร                                                 | เดพราบ                                                                                                    |                                                                                                    |
|                                                                    | ซอแสด                                                                                                    | รงความนับถือ                                                                                                    |
|                                                                    | (บางเพ็ญ<br>รักษาการแทนหัว                                                                                                    | จันทร์ สุทธิวงศ์)<br>เหน้าฝ่ายพะเปียนนักศึกษา                                                                    |
|                                                                    |                                                                                                    |                                                                                                    |
|                                                                    |                                                                                                    |                                                                                                    |
| ສ້າວທະເບີຍນນີ້ກໍຄືກອກ<br>ໂທກ. 0-4522-3016-7<br>ໂທກສາວ: 0-4022-3010 |                                                                                                    |                                                                                                    |
|                                                                    |                                                                                                    |                                                                                                    |
|                                                                    |                                                                                                    |                                                                                                    |
|                                                                    |                                                                                                    |                                                                                                    |
|                                                                    |                                                                                                    |                                                                                                    |

|                             | วิธีการปฏิบัติงาน : การตรวจสอบนักศึกษาค้างชำระ |                     |
|-----------------------------|------------------------------------------------|---------------------|
| <b>.</b>                    | ค่าลงทะเบียน                                   |                     |
| ศูนย์บริการการศึกษา         | รหัสเอกสาร : WI-CES-3-18                       | แก้ไขครั้งที่ : 07  |
| มหาวิทยาลัยเทคโนโลยีสุรนารี | วันที่บังคับใช้ : 15/12/2565                   | หน้าที่ : 37 จาก 42 |

- 15. การบันทึกข้อมูลนักศึกษาพ้นสถานภาพการเป็นนักศึกษา
  - ขั้นตอนการเข้าสู่ระบบ
  - 1. เข้าสู่ระบบลงทะเบียน เลือกเมนูงานบริการทั่วไป
  - เลือก ข้อ 9 บันทึกพ้นสภาพนักศึกษา (ลบหนี้ที่ค้าง) กรณีนักศึกษา 1 ราย ข้อ 11 บันทึกพ้นสภาพนักศึกษา (ลบหนี้ที่ค้าง) กรณีนักศึกษามากกว่า 1 ราย

| ระบบลงทรเส<br>มหาวิทุง<br>มีขั้นของ<br>มหาวิทุง<br>มีมาการ<br>มาการ<br>มากาก | REG:F20-01-13<br>prgTERMINATION                                                                                                    | ระบบลงทะเบียน               |
|----------------------------------------------------------------------------------------------------|----------------------------------------------------------------------------------------------------|-----------------------------|
| งานบรการหว่าป<br>ระเบียนนักศึกษา<br>ระบบงานสนับสนุน<br>รายขี้อองทะเบียน<br>รายขี้อองทะเบียน<br>รายขี้อ-ตรวจสอบ<br>ข้อมูลระบบ<br>ระบบงานอื่นๆ<br>รายงานสถิติ<br>ตารางข้อมูล<br>กลุ่มงานสหกิจ                                                                                                    | <ul> <li>บรการ</li> <li>1: รับ/ดรวจ ใบลงทะเบียน</li> <li>2: ทำรายการลงทะเบียน-พิเศษ</li> <li>3: ลงทะเบียนเป็นชุดสำหรับ นศ. ปี 1</li> <li>4: ลงทะเบียนเป็นชุดสำหรับ นศ. ปี 1</li> <li>4: ลงทะเบียนเป็นชุดสำหรับ นศ. ปี 1</li> <li>5: แก้ไขแบบการศึกษา-วิชาเรียนแทน</li> <li>6: ยกเลิกรายการลงทะเบียน</li> <li>7: ยกเลิกรายการลงทะเบียน เป็นชุด</li> <li>8: คอนรายการลงทะเบียน เป็นชุด</li> <li>9: มันทึกพันสภาพนักศึกษา (อเมหนี้ที่ด้าง)</li> <li>10: มันทึกพันสถาพนักศึกษา (อเมหนี้ที่ด้าง)</li> </ul> | . เลือกข้อ 9 หรือ 11        |
| VisionNet<br>User: penjun<br>SINCE: 29/10/57 13:38<br>PASSWORD<br>BREAK<br>LOGOUT                                                                                                    | 12 : บันทักนักศึกษาลาออก (ไม่ลบหนั) เป็นชุด<br>13 : บันทึกวิชาลงทะเบียนเพิ่ม-เวลาสอบซ้ำซ้อน<br>14 : ข้อมูลการสอบซ้ำซ้อนและบันทึกข้อความ                                                                                                    | 2<br>H<br>H<br>Enter number |

- 3. พิมพ์รหัสนักศึกษา
- 4. ระบุปีการศึกษา ภาคการศึกษา เช่น ปีการศึกษา 2556 ภาค 1
- 5. สถานะ เลือก 71 : ให้ออกเนื่องจากไม่ชำระเงิน
- 6. กดปุ่ม Process

![](_page_37_Figure_0.jpeg)

|                             | วิธีการปฏิบัติงาน : การตรวจสอบนักศึกษาค้างชำระ |                     |
|-----------------------------|------------------------------------------------|---------------------|
| <b>9</b>                    | ค่าลงทะเบีย <sup>.</sup>                       | น                   |
| ศูนย์บริการการศึกษา         | รหัสเอกสาร : WI-CES-3-18                       | แก้ไขครั้งที่ : 07  |
| มหาวิทยาลัยเทคโนโลยีสุรนารี | วันที่บังคับใช้ : 15/12/2565                   | หน้าที่ : 39 จาก 42 |

- 5. กดปุ่ม OK
- 6. พิมพ์์ วัน เดือน ปี ตามประกาศพ้นสภาพ
- 7. กดปุ่ม บันทึก
- 8. กดปุ่ม OK

| ระบบลงทะเบียน                                               |                                     |
|-------------------------------------------------------------|-------------------------------------|
| กรุณาขึ้นขั้นการปรับสถา<br>ในภาคการสีงพา 2556/<br>5. กดปุ่ม | นภาพนักศึกษา พร้อมลบค่าใช้จ่าย<br>1 |
| OŘ                                                          | Cancel                              |

![](_page_38_Figure_7.jpeg)

| <u>é</u>                    | วิธีการปฏิบัติงาน : การตรวจสอบนักศึกษาค้างชำระ<br>ค่าลงทะเบียน |                     |  |
|-----------------------------|----------------------------------------------------------------|---------------------|--|
| ศูนย์บริการการศึกษา         | รหัสเอกสาร : WI-CES-3-18                                       | แก้ไขครั้งที่ : 07  |  |
| มหาวิทยาลัยเทคโนโลยีสุรนารี | วันที่บังคับใช้ : 15/12/2565                                   | หน้าที่ : 40 จาก 42 |  |

- 16. ตรวจสอบการบันทึกสถานภาพในระบบ
  - ขั้นตอนการเข้าสู่ระบบ
  - 1. เข้าสู่ระบบลงทะเบียน เลือกเมนูระเบียนนักศึกษา
  - 2. เลือก ข้อ 6. บันทึกสถานะนักศึกษารายภาค

![](_page_39_Picture_6.jpeg)

# จะปรากฏหน้าจอดังนี้

![](_page_39_Picture_8.jpeg)

|                                                    | วิธีการปฏิบัติงาน : การตรวจสอบนักศึกษาค้างชำระ<br>ค่าลงทะเบียน |                     |  |
|----------------------------------------------------|----------------------------------------------------------------|---------------------|--|
| ศูนย์บริการการศึกษา<br>มหาวิทยาลัยเทคโนโลยีสุรนารี | รหัสเอกสาร : WI-CES-3-18                                       | แก้ไขครั้งที่ : 07  |  |
|                                                    | วันที่บังคับใช้ : 15/12/2565                                   | หน้าที่ : 41 จาก 42 |  |

# 3. ข้อควรระวัง

 ก่อนจัดทำประกาศ เรื่อง นักศึกษาพ้นสภาพการเป็นนักศึกษาขอให้ประสานกับ ฝ่ายตาราสอนตารางสอบก่อนว่ามีนักศึกษาติดต่อขอเข้าสอบหรือไม่ นักศึกษาอยู่ในระหว่างดำเนินการเขียนคำร้อง ขอชำระเงินหรือไม่

 หากเป็นนักศึกษาใหม่ที่เข้าศึกษาในภาคการศึกษาแรกให้ทำถอนชื่อออกทะเบียน ตามข้อบังคับ มหาวิทยาลัยเทคโนโลยีสุรนารีว่าด้วยการศึกษาขั้นปริญญาตรี พ.ศ. 2546 ข้อบังคับมหาวิทยาลัยเทคโนโลยีสุรนารี ว่าด้วยการศึกษาขั้นบัณฑิตศึกษา พ.ศ. 2550,พ.ศ.2560

บัณฑิต ข้อ 14.1 นักศึกษาใหม่ ในภาคการศึกษาแรกที่เข้าศึกษา ต้องลงทะเบียนเรียนภายในเวลาที่ มหาวิทยาลัยกำหนด มิฉะนั้นจะถือว่าสละสิทธิการเข้าเป็นนักศึกษา และจะถูกถอนชื่อออกจากทะเบียน

ป.ตรี 12.1 นักศึกษาใหม่ ในภาคการศึกษาแรกที่เข้าศึกษา ต้องลงทะเบียนเรียนภายในเวลาที่ มหาวิทยาลัยกำหนด มิฉะนั้นจะถือว่าสละสิทธิการเข้าเป็นนักศึกษา และจะถูกถอนชื่อออกจากทะเบียน กรณีนี้นักศึกษาจะไม่สามารถขอคืนสภาพการเป็นนักศึกษาได้

การพ้นสภาพการเป็นนักศึกษาตามข้อบังคับมหาวิทยาลัยเทคโนโลยีสุรนารีว่าด้วยการศึกษาขั้น
 ปริญญาตรี พ.ศ. 2546 ข้อบังคับมหาวิทยาลัยเทคโนโลยีสุรนารีว่าด้วยการศึกษาขั้นบัณฑิตศึกษา พ.ศ. 2550 ,พ.ศ.
 2560

ป.ตรี ข้อ 25.3 เมื่อสิ้นสุด 10 วันแรกของภาคการศึกษาแล้วยังไม่ลงทะเบียนเรียน หรือยังไม่ชำระ ค่ารักษาสถานภาพนักศึกษา นักศึกษาที่พ้นสถานภาพในกรณีนี้อาจขอคืนสถานภาพการเป็นนักศึกษาภายในภาค การศึกษาเดียวกันได้โดยได้รับอนุมัติจากอธิการบดี

บัณฑิต ข้อ 36.3 เมื่อสิ้นสุด 10 วันแรกของภาคการศึกษาแล้วยังไม่ลงทะเบียนเรียน หรือยังไม่ ชำระค่ารักษาสถานภาพนักศึกษา นักศึกษาที่พ้นสถานภาพในกรณีนี้อาจขอคืนสถานภาพการเป็นนักศึกษาภายใน ภาคการศึกษาเดียวกันได้โดยได้รับอนุมัติคณบดี

 การแบ่งงวดชำระค่าธรรมเนียมเป็นหลักสูตรที่ขออนุมัติจากมหาวิทยาลัยให้แบ่งงวดชำระได้ หากมี หลักสูตรอื่นได้รับอนุมัติให้แบ่งงวดจากมหาวิทยาลัย สามารถบันทึกในเมนูการแบ่งงวดได้

3. นักศึกษาระดับบัณฑิตศึกษาที่มีการบันทึกทุน แล้วยกเลิ้กทุนให้ตรวจสอบอีกครั้งนี้ในหน้าจอ สถานะการเงิน กรณีนี้ให้ทำประกาศพ้นสภาพหากนักศึกษาไม่ชำระเงิน

 ก่อนทำประกาศพ้นสภาพ หรือถอนชื่อให้ติดตามนักศึกษาทางโทรศัพท์อีกครั้งหนึ่ง หรือ ประสานสาขาวิชาให้ยืนยันว่านักศึกษาไม่เรียนแล้ว

| <u>()</u>                                          | วิธีการปฏิบัติงาน : การตรวจสอบนักศึกษาค้างชำระ<br>ค่าลงทะเบียน |                     |  |
|----------------------------------------------------|----------------------------------------------------------------|---------------------|--|
| ศูนย์บริการการศึกษา<br>มหาวิทยาลัยเทคโนโลยีสุรนารี | รหัสเอกสาร : WI-CES-3-18                                       | แก้ไขครั้งที่ : 07  |  |
|                                                    | วันที่บังคับใช้ : 15/12/2565                                   | หน้าที่ : 42 จาก 42 |  |

# 4. แบบสอบทานการปฏิบัติงาน (Check list)

| • •                                                                                                    | ผลการปฏิบัติ |            | หมายเหตุ |
|----------------------------------------------------------------------------------------------------|--------------|------------|----------|
| การดาเนนการ                                                                                                    |              | ไม่ปฏิบัติ |          |
| <ol> <li>บันทึกคำร้องขอผ่อนผันฯ และการแบ่งชำระค่าธรรมเนียม พร้อมกับ<br/>ตรวจสอบการบันทึก</li> </ol>                                                                                             |              |            |          |
| 2. ประสานงานทุนเกี่ยวกับการบันทึกทุนต่าง ๆ                                                                                                    |              |            |          |
| <ol> <li>ดึงข้อมูลรายงานนักศึกษาค้างชำระส่งให้เจ้าหน้าที่ฝ่ายวิเคราะห์และ<br/>พัฒนาระบบ เพื่อดึงชื่ออาจารย์ที่ปรึกษา ชื่อผู้ปกครอง และที่อยู่ผู้ปกครอง<br/>จากระบบทะเบียนและประมวลผล</li> </ol> |              |            |          |
| 4. ส่งจดหมายแจ้งผู้ปกครองเกี่ยวกับนักศึกษาค้างชำระ                                                                                                    |              |            |          |
| 5. แจ้งอาจารย์ที่ปรึกษาเกี่ยวกับการชำระค่าลงทะเบียนเรียน                                                                                                    |              |            |          |
| <ol> <li>แจ้งหัวหน้าสาขาวิชา สำหรับนักศึกษาหลักสูตรวิศวกรรมเมคคาทรอนิกส์<br/>วิศวกรรมการจัดการพลังงาน การบริหารงานก่อสร้างและสาธารณูปโภค<br/>เกี่ยวกับนักศึกษาค้างชำระ</li> </ol>               |              |            |          |
| 7. ประสานฝ่ายตารางสอบตารางสอบเกี่ยวกับการตัดชื่อนักศึกษาเข้าสอบ                                                                                                    |              |            |          |
| <ol> <li>8. นักศึกษาที่ไม่มาติดต่อขอเข้าสอบกลางภาค และติดต่อขอชำระเงิน ติดตาม<br/>นักศึกษาทางโทรศัพท์</li> </ol>                                                                                |              |            |          |
| 9. จัดทำประกาศพ้นสภาพ                                                                                                    |              |            |          |
| 10. บันทึกข้อมูลนักศึกษาพ้นสถานภาพการเป็นนักศึกษาในระบบฯ                                                                                                    |              |            |          |
| 11. แจ้งผู้ปกครองเกี่ยวกับนักศึกษาพ้นสถานภาพฯ                                                                                                    |              |            |          |